附件4

## 东莞市城市更新("三旧"改造)标图建库动态调整的技术要求和操作说明

一、城市更新("三旧"改造)标图建库数据格式要求

(一) 矢量数据内容检查要求

矢量数据以全库形式提交,包含拟改造和拟删除地块,数据属性结构,第三方对矢量数据内容进行检查,具体内容如下:

坐标投影:要求高斯一克吕格投影,2000国家大地坐标系(3度分带加带号),政务版且坐标不能带有 Z 和 M 值。

2. 拓扑检查:要求数据图斑无面重叠、自相交的情况。

 属性字段完整性及命名正确性检查:数据属性字段共 31 个,命名参考东莞市城市 更新("三旧"改造)地块图斑属性结构表,其中面积字段(YDMJ、GYMJ、JTMJ、NYDMJ、HFYDMJ、 违法面积)格式必须为浮点型,其他无效字段自动删除。

4. 编号唯一性检查:要求每个地块的 XMDKBH+XFBH 必须唯一, XFBH 可为空。

5. 字段内容正确性检查:以下字段均不能为空。要素代码(YSDM)字段取值是否为 "2009010001";改造类型(GZLX)字段取值是否规范,值域为"旧城镇、旧厂房、旧村庄"中 的一个或多个,多个中间用英文逗号隔开;细化分类(XHFL)字段取值是否是东莞市城市更新 ("三旧"改造)地块图斑属性结构表中注3提及的"八大类',若细化分类为"生态修复类" 或"非建设用地类",对应的备注 BZ 字段必须有内容,具体参考东莞市城市更新("三旧" 改造)地块图斑属性结构表中注14; 删减地块(SJDK)字段内容为"是"的,删减原因(SNY) 字段不能为空。

6. 面积字段逻辑性检查:所有面积字段数值保留1位小数,用地面积(YDMJ)必须与 计算机重算面积一致,其他面积字段逻辑关系如下:YDMJ=GYMJ+JTMJ, YDMJ>=NYDMJ,YDMJ>=HFYDMJ,YDMJ>=HFYDMJ+WFMJ。

 上报图斑,(各个图斑)调整时间必须一致,调整时间和县级上报叶间差为一个月, 如调整时间为 2020-02,那么必须在 3 月 31 号之前完成上报.

8. 本次数据较上一轮数据是否自行删减: 若是自行删减,则标注"是"。

(二)情况说明字段的填写要求

城市更新("三旧"改造)地块标图建库数据库中,从2017年12月起,增加2个字段,分别是"情况说明""难以改造原因"。其中,情况说明字段是针对全库中"删减地块(SJDK)"标注为"否"或空值的图斑。"删减地块(SJDK)"标注为"是"的,情况说明不填(注意为空,不能以空格代替)。

 1. 情况说明填写内容包括: 已完成、正在实施、不符合土地利用总体规划、不符合城 乡规划、同时不符合土地利用总体规划和城乡规划以及十三五期间难以实施改造和空,共
 6+1 种情况,每个图斑只能填写1种(注:在系统中上传数据时,没有对应的情况时,属性 选择为"空")。

 标识为"十三五期间难以实施改造"的,需同时填写"难以改造原因"信息,难以 改造原因包括:主观意愿、市场原因、权属纠纷、其它等4种,每个图斑只能填写1种。

(三) 更新类型字段的填写要求

根据更新类型判断空间属性关系:

 新增图斑: 上报地块与数据库图斑空间无重叠、图斑编号唯一,图斑编号和细分编 号不重叠即为通过;

原有图斑范围扩大与缩小(包含与被包含)的空间重叠部分,图斑编号与细分编号
 一致可通过;

 原有图斑范围扩大分割,空间上包含原图斑,分割后各图斑面积和大于相等原面积
 完全,图斑编号一致,细分编号不重叠(原图斑有细分编号,分割后部分顺延原细分编号, 其余部分细分编号顺延不一致即可);

 原有图班属性修改:空间完全重叠,图斑编号允许修改(图斑编号不一致时,必须 上传附件材料)

(四) 上图检查要求

 上报地块在最新土地利用规划数据中为建设用地。属于生态修复类改造项目,规划 用途为非建设用地的,如能提供相关主管部门出具的项目属于生态修复类型的证明材料,可 纳入标图建库范围。(已经入库的地块范围,有不符合最新土地利用规划且不属千生态修复 类改造项目的,必须予以剔除)

2. 上报地块在第二次土地调查(2009年土地利用现状数据)和最新的土地利用现状数据中用途为建设用地。若在"二调"数据中用途为非建设用地,但实地在 2009年12月31日前已经建设使用且符合上盖物占地比例要求的,并提供相关证明材料的,也可纳入标图建库范围。符合土地利用总体规划,土地利用现状数据中为非建设用地的改造项目中的"三地"(含超标"三地"),提供镇人民政府(街道办事处)对"三地"的相关说明材料的,可纳

入标图建库范围。

上报地块在 2009 年遥感影像中上盖物占地块比例不低于 30%, 若上盖物占地比例符
 合建设用地规划许可证、土地供应等法律文书载明的规划条件的,可不受上盖物基地面积占
 入库单元地块面积 30%比例的限制。

4. 证明材料等电子版的上传到系统。

二、 上传前 SHP 数据整理

在纳入城市更新("三旧"改造)的建库图斑前,要确定实地在 2009 年 12 月 31 日前 已建设使用并有上盖物,如没有的,则需要提前做好证明材料。上传的 SHP 数据命名不能以 数字带头、不能有字符等命名文件,一般是"XX 镇三旧 201802"规则。其它本次没有变动 的数据不需要修改及处理

(一) 制作 SHP 数据

1. 根据"三旧改造数据模版"中的模版加数据模版。

|                                         | 第二 2 美 文件(F) 構築(E) 初置(V) 市田( | 調入に        | 0    | 复创(C)                         |     |                   |
|-----------------------------------------|------------------------------|------------|------|-------------------------------|-----|-------------------|
| □・ # <sub>■</sub> ( 編唱時向 •   ト ち,   / イ | 4                            | 1-1VE      | ×    | 移除(R)<br>打开爆性器(T)<br>连语和关联(J) |     |                   |
| (Sub-                                   | 1 11                         | 6a = a a a | 10   | 增放至黑层(Z)<br>修改车可见(M)          |     |                   |
| ● 読む間: □ 赤別<br>「間 yym 二日本間 yym 正日本目     | • • • • • • • • • • • • •    |            |      | 可见此例理图(V)<br>使用符号级则(E)        | _   |                   |
|                                         |                              |            |      | 透择(5)<br>标注要录(L)              | '   |                   |
|                                         |                              |            |      | 编辑要录(E)                       | > 1 | 开始编辑(S)           |
|                                         |                              |            | 10 P | 带场往转运力注闭(N)<br>要素特医形(F)       | -   | 包以新要素植物<br>组织要素植物 |
|                                         |                              |            |      | 持符号系统转换为制图表达(B)               |     |                   |

 编辑图形数据,新增或调整图斑修改图形范围。编辑图斑的图形范围时,图斑范围 的划定应以宗地进行。有合法用地手续的,以用地批文(按项目报批)、土地划拨决定书、 土地出让合同、建设用地批准书为入库范围;已核发不动产权证(土地使用权证)的,以证 载宗地范围为入库范围。有合法用地手续的相邻多宗地符合入库标准的,可整体纳入入库范 围。新增图斑的范围切勿占压最新备案数据。

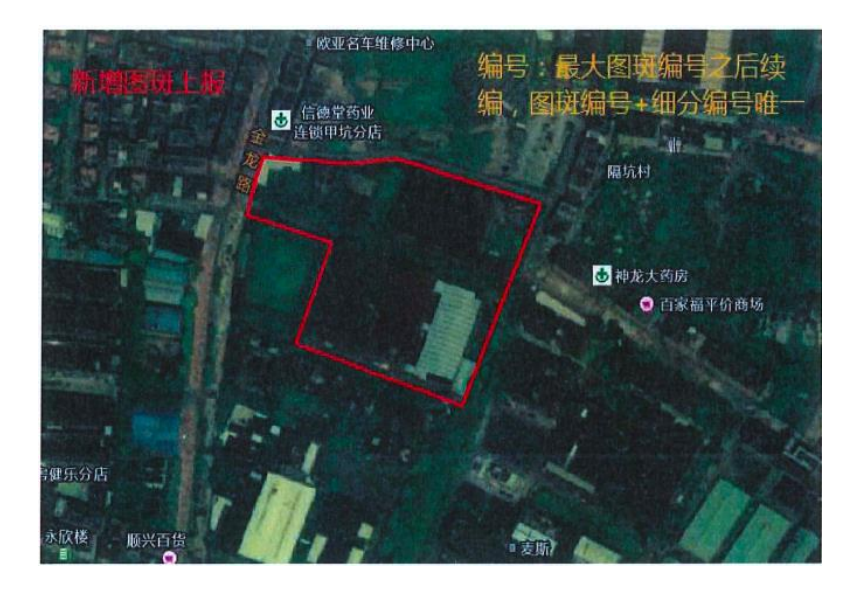

操作示例 1: 下图为新增图斑,是由空间上两个不相连的图形构成,用同一个"图斑号 编+细分编号",构成多要素组合上报,无法在省厅系统备案。因此,上报图斑只能一个"图 斑编号+细分编号"在空间上对应一个图形,切勿多要素组合上报。

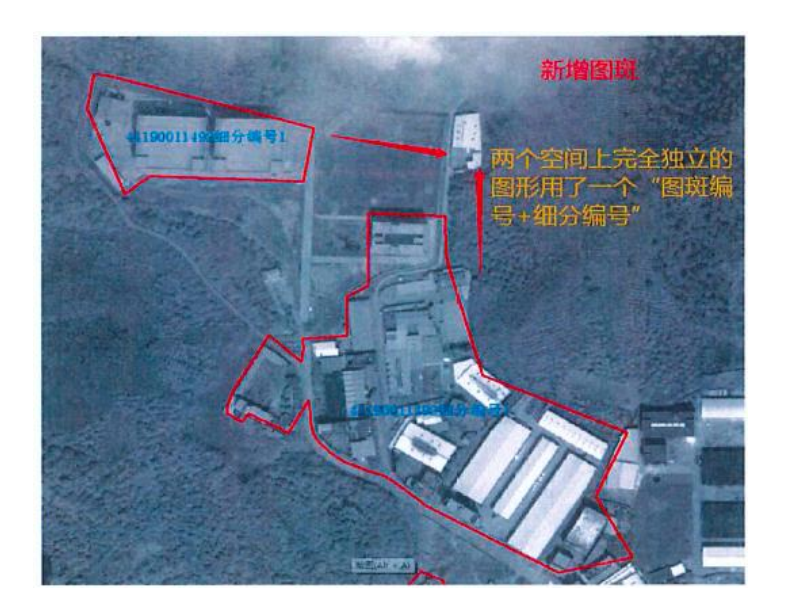

操作示例 2: 针对多要素组合的情况,拆除多部件,形成两个图斑。拆分后的图形,如 果是新增图斑,图斑编号可用拆分前图斑编号,不同细分编号表示。也可用不同图斑编号表

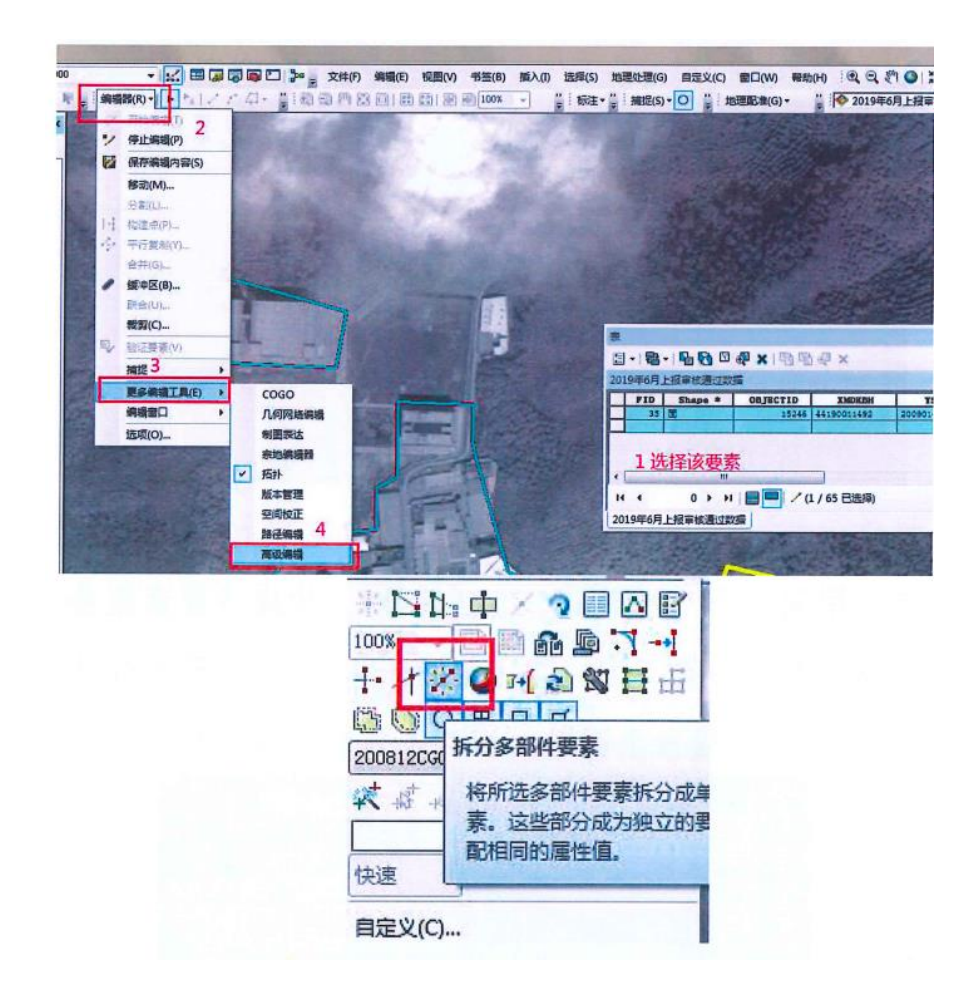

操作示例 3: 调整图斑若是相邻图斑且相同图斑编号和细分编号的,可以合并成一个图 斑,在 ArcMap 中,编辑器中开始编辑一合并:

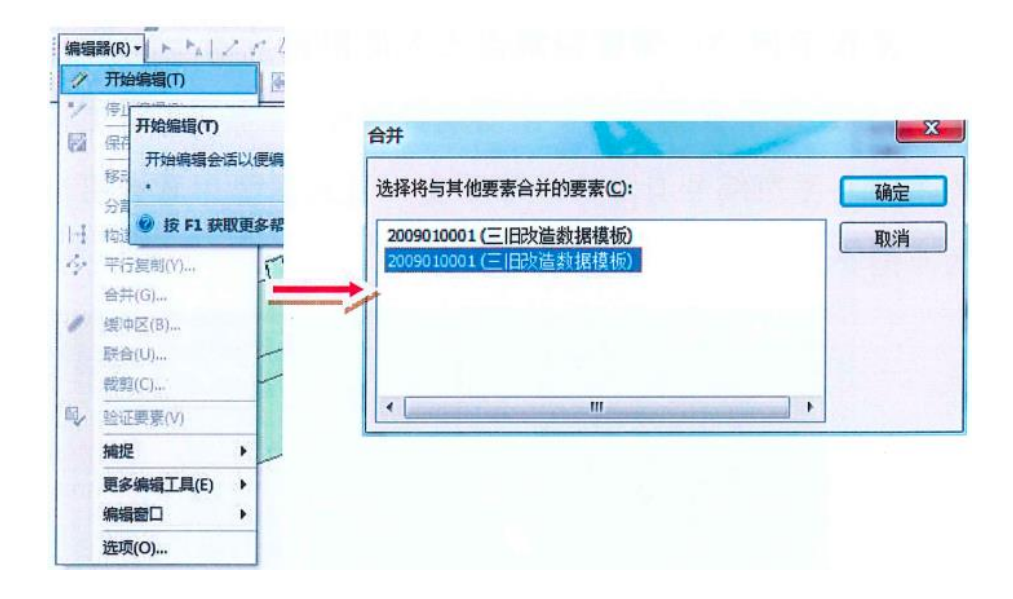

操作示例 4: 旧村庄和旧城镇改造中, 宗地之间以道路、河流隔开的, 且中间再未间隔

其他地块的,属相邻多宗地,可合并入库,入下图所示。

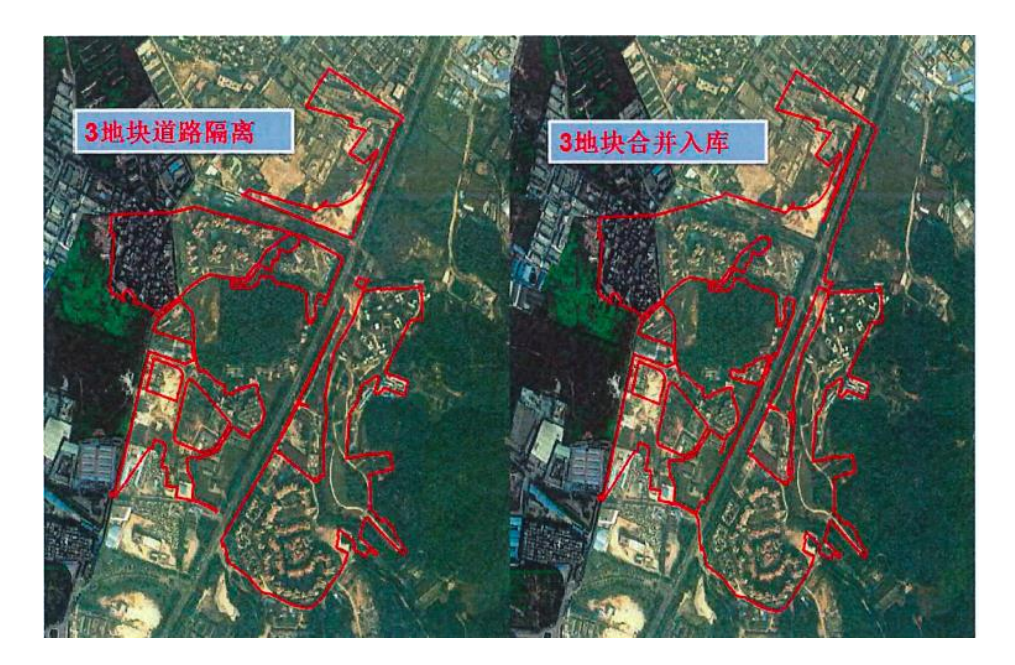

操作示例 5: 调整图斑在已入库图斑范围上的扩大,利用 ARCMAP 编辑器根据调整范围 编辑即可。上报时,需上报扩大后的范围,图斑编号与细分编号不变,更新类型为原有图斑 范围扩大与缩小。

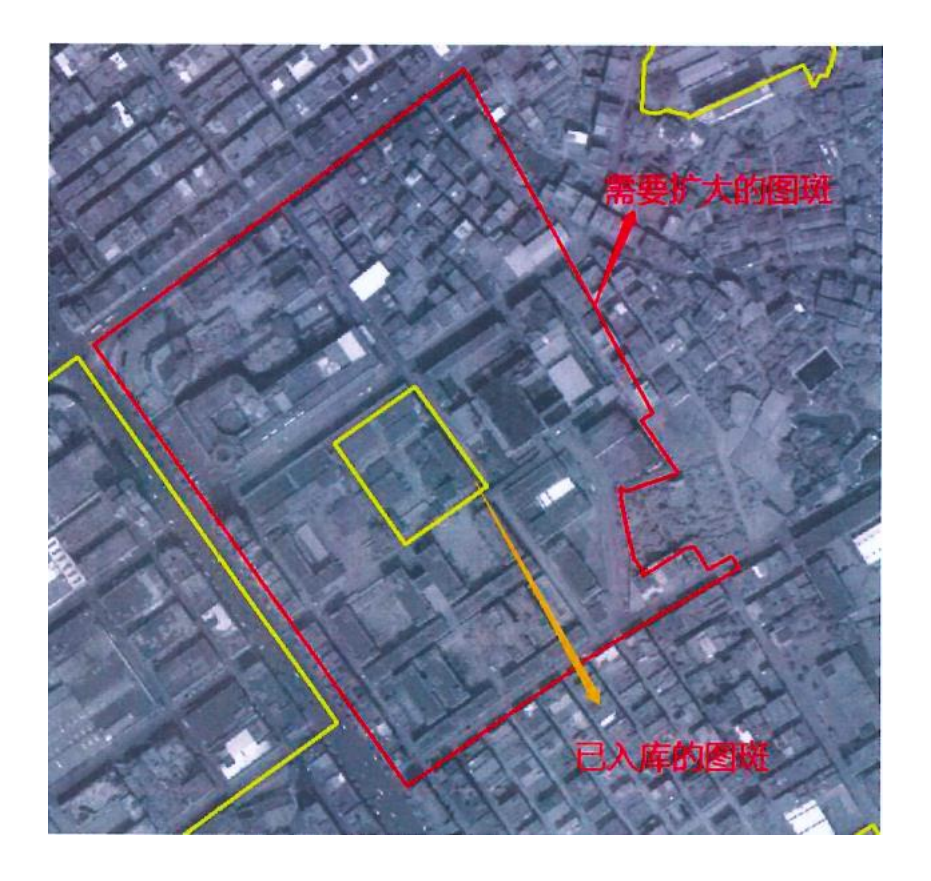

操作示例 6: 调整图斑在已入库图斑范围上缩小,不占压新增范围。可采用如编辑一开

始编辑一选中该要素一裁剪面工具的操作,将原入库图斑缩小至所需范围。上报时,需上报 缩小后的图斑范围,图斑编号与细分编号不变,同时需提交图斑缩小原因说明表,更新类型 为原有图斑范围扩大与缩小。

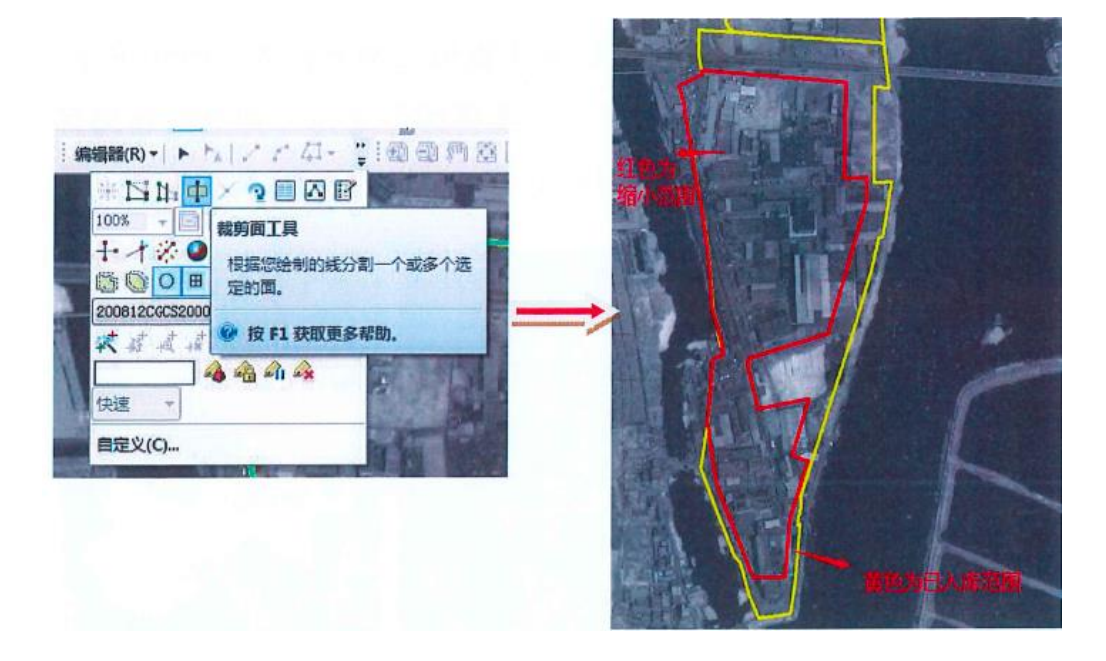

操作示例 7: 已入库删减图斑,本次需要恢复部分范围,如下图所示,这种情况更新方 式以原有图斑范围扩大与缩小形式上报。需上报恢复部分范围,图斑编号与细分编号不用修 改,同时需提交图斑缩小原因说明。

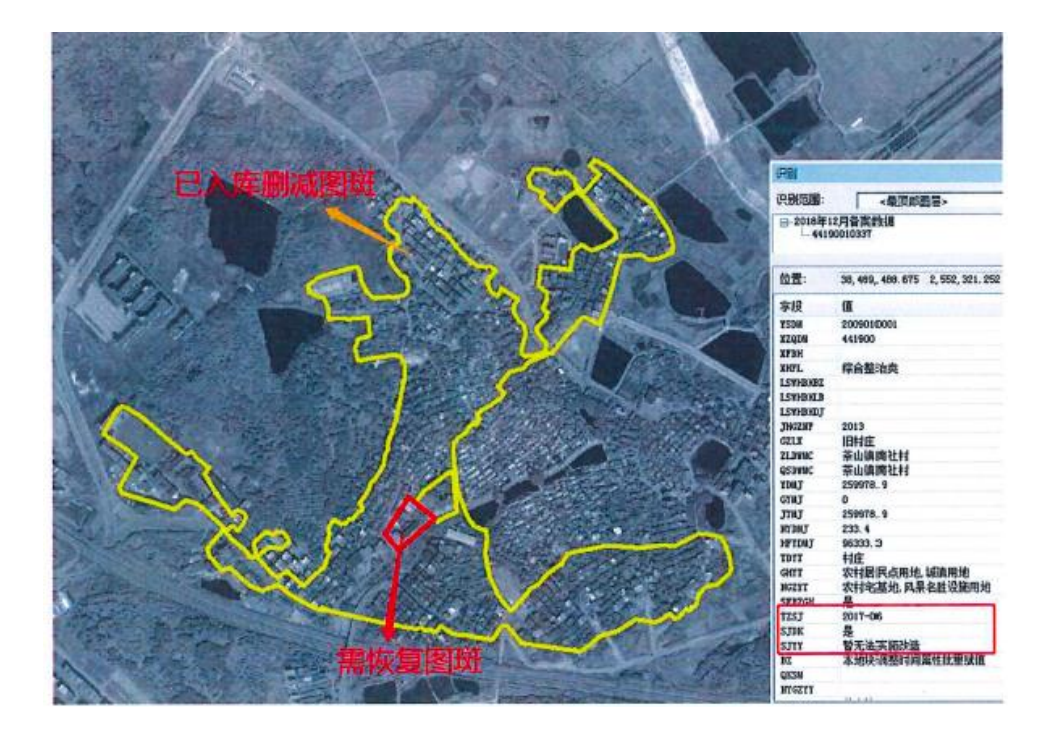

操作示例 8: 调整图斑在巳入库图斑上部分扩大,部分缩小,以原有图斑扩大切割形式

上报,需要将图形分为三部分:新增部分、缩小部分、原有部分。图斑编号一样,细分编号 不重复。

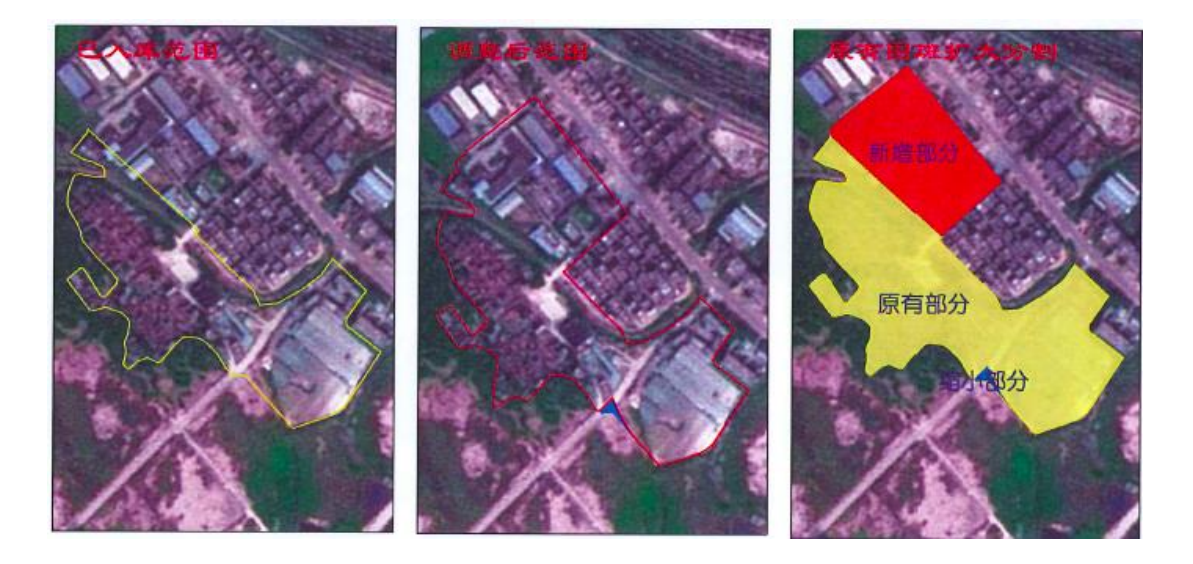

操作示例 9: 调整图斑的范围涉及多个已入库的图斑,同时存在多部件情况,在这种情况下,首先要处理多部件的问题,再处理图斑扩大与缩小。该图斑是由细分编号 1 和 7 两部分。其中细分编号为 1 的图斑,在备案库中是组合要素,由空间上不相连的 7 个图形构成。因此先将细分编号为 1 的图斑进行缩小形式上报。通过省厅备案之后,细分编号 2 以新增形式上报,细分编号 7 以原有图斑范围扩大与缩小形式上报。

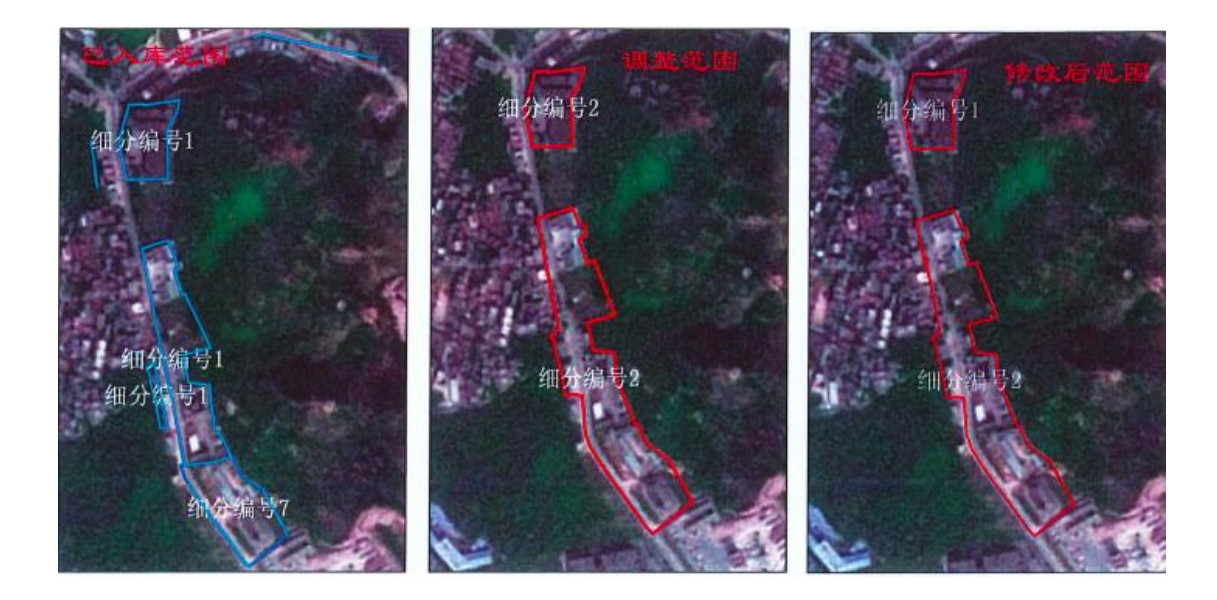

将处理好的图形,处理重叠点、自相交等:在工具箱-数据管理工具-要素-修复几何, 找到需要修改的层。

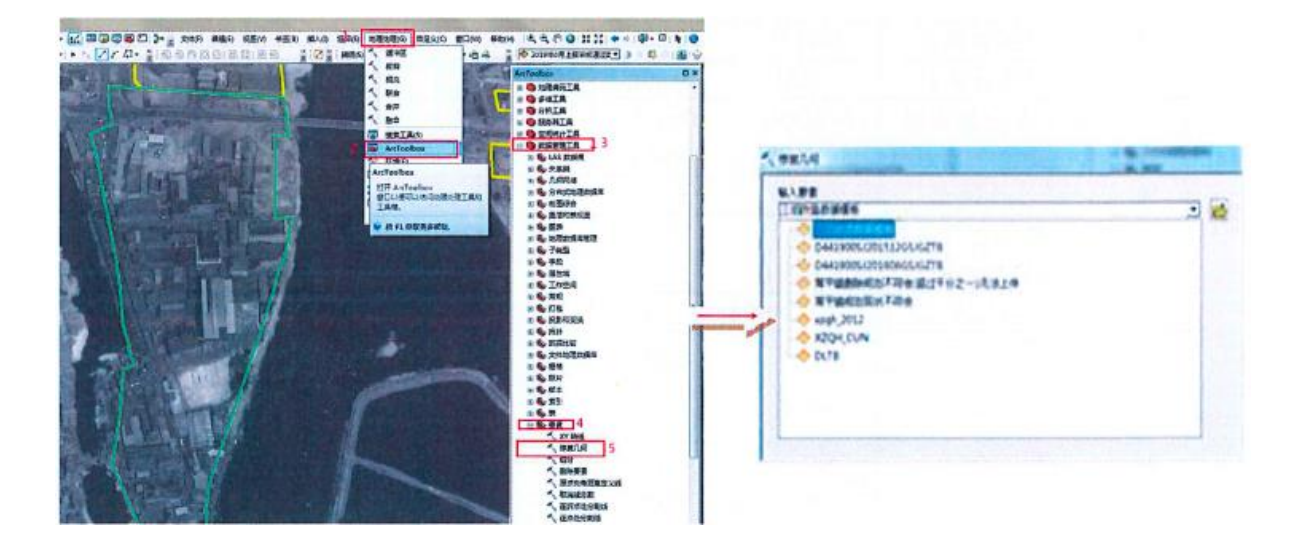

(二) 填写好 SHP 中的必填属性

图斑的属性在上传前,需要根据下表的要求进行修改。

东莞市城市更新("三旧"改造)地块图斑属性结构表

| 序号 | 字段名称     | 字段代码         | 字段类型   | 字段<br>长度 | 小数<br>位数 | 是否必填     | 值域              |
|----|----------|--------------|--------|----------|----------|----------|-----------------|
| 1  | 要素代码     | YSDM         | Int    | 10       |          | 是        | 2009010001      |
| 2  | 行政区划代码   | XZQDM        | Char   | 6        | 1        | 是        | 441900          |
| 3  | 图斑编号     | XMDKBH       | Char   | 11       |          | 是        | 注1              |
| 4  | 细分编号     | XFBH         | Char   | 2        |          | 否        | 1、2、3、4、<br>注 2 |
| 5  | 细化分类     | XHFL         | Char   | 14       |          | 是        | 八选一,注3          |
| 6  | 历史文化保护备注 | LSWHBH<br>BZ | Char   | 20       |          | 否        | 注 4             |
| 7  | 历史文化保护类别 | LSWHBHL<br>B | Char   | 20       |          | 否        |                 |
| 8  | 历史文化保护等级 | LSWHBH<br>DJ | Char   | 20       |          | 否        |                 |
| 9  | 计划改造年份   | JHGZNF       | Char   | 4        |          | 是        | YYYY            |
| 10 | 改造类型     | GZLX         | Char   | 20       |          | 是        | 旧城镇/旧厂房<br>/旧村庄 |
| 11 | 座落单位名称   | ZLDWMC       | Char   | 60       |          | 是        | 注 5             |
| 12 | 权属单位名称   | QSDWMC       | Char   | 60       |          | 是        | 注 5             |
| 13 | 用地面积     | YDMJ         | Double | 15       | 1        | 是        | 注6              |
| 14 | 其中国有面积   | GYMJ         | Double | 15       | 1        | 是        | 注 6             |
| 15 | 其中集体面积   | JTMJ         | Double | 15       | 1        | 是        | 注6              |
| 16 | 其中农用地面积  | NYDMJ        | Double | 15       | 1        | 是        | 注 6             |
| 17 | 其中合法用地面积 | HFYDMJ       | Double | 15       | 1        | 是        | 注 7             |
| 18 | 现土地用途    | TDYT         | Char   | 60       |          | 是        | 注 8             |
| 19 | 土地规划用途   | GHYT         | Char   | 60       |          | 是        | 注9              |
| 20 | 拟改造土地用途  | NGZYT        | Char   | 60       |          | 是        | 注 10            |
| 21 | 是否编制规划   | SFBZGH       | Char   | 2        |          | 是        | 注 11            |
| 22 | 调整时间     | TZSJ         | Char   | 8        |          | 是        | 注 12            |
| 23 | 剧减地块     | SJDK         | Char   | 2        |          | 是        | 必填,二选一:<br>是/否  |
| 24 | 删减原因     | SJYY         | Char   | 250      |          | 否        | 注 13            |
| 25 | 备注       | BZ           | Char   | 250      |          | 否        | 注 14            |
| 26 | 情况说明     | QKSM         | Char   | 100      |          | 是        | 注 15            |
| 27 | 难以改造原因   | NYGZYY       | Char   | 100      |          | 否        | 注 16            |
| 28 | 违法面积     | WFMJ         | Double | 15       |          | 否        | 注 17            |
| 29 | 违法时间     | WFSJ         | Char   | 60       |          | 条件必<br>填 | 注 18            |
| 30 | 镇街名称     | ZQMC         | Char   | 10       |          | 是        | 注 19            |
| 31 | 调整类别     | TZLB         | Char   | 10       |          | 是        | 注 20            |

ĵЪ

说明: 填写属性时,注意不能有空格、"/"等非标准字符类内容;汉字用英文输入法

下的","隔开。

注 1: 图斑编号为 11 位,前 6 位为东莞市行政区划代码,第七位到第九位为镇街代码 编号,后二位为地块图斑顺序编号。如东城区的为 44190000301,其中前面九位 441900003 表 示为东莞市东城区,后二位 01<sup>~</sup>99 为图斑号顺序,如果本镇区的代码还不够使用,需要进一 位,进位必须在万分位,如虎门镇最大号 44190042199,进位后为 44190052100(请注意的地 方),必要时请联系市局相关技术人员(见附表 1)。

注 2: 细分编号特别注意的:新增图斑的细分编号从 1 开始编,不能为空,图斑号和细 分编号都不能重复,更新类型为原有图斑范围扩大与缩小的细分编号不变。更新类型为原有 图斑分割扩大的细分编号不重复。

注 3: 细化分类填写内容包括:综合整治类、功能改变类、拆除重建类、生态修复类、 局部加建类、历史文化保护类、基本完成改造类、非建设用地类共 8 种,只选其中一种。生 态修复类和非建设用地类必需要填写备注(详见注 14)

注 4: 文化保护二级类填写内容包括:历史文化街区、历史风貌区、历史建筑、文化建筑共 4 种。

注 5: 权属单位名称、座落单位名称为图斑的权属及座落,如有多个权属或座落单位的, 在每个名称中间用英文逗号隔开。

注 6:指图斑多边形边界内部的平面面积(如图斑含岛、孔,则扣除岛、孔的面积),单 位平方米。国有面积和集体面积应以最新的农村集体土地所有权登记发证成果库(政务版) 的数据为准。

注 7: 不能超过用地面积, 上传数据前必填。

注 8:参照土地利用地类图斑的地类名称填写。如有多种地类的,在每个地类名称中间 用英文逗号隔开,最多只填写三种,面积少于该图斑 10%的可以忽略掉。

注 9: 参照土地利用总体规划用途(期末地类图斑 QMGHFLBM)填写。如有多种用途的, 在每个地类名称中间用英文逗号隔开,最多只填写三种,面积少于该图斑 10%的可以忽略 掉。

注 10: 参照《土地利用现状分类》GB/T 21010-2007 二级分类中文名称填写。如有多种

地类的,在每个地类名称中间用英文逗号隔开。

注 11: 利用城市更新("三旧"改造)规划确定的地块范围进行标绘的,填"是"; 利用城市更新("三旧"改造)项目地块调查摸底范围进行标绘的填"否"。

注 12: 填写格式如 "2020-02", 月份填写值为: 01-12。

注 13: 对于整宗删除地块,各镇街根据拟删减情况,对删减部分填写删减原因,原因 不能过于简单,必须实事求是。

注 14: 若细化分类为"生态修复类",备注必须有以下类别:泥砖房改造、两不具备村 庄搬迁、田水路林村综合整治、城乡建设用地增减挂钩拆旧区、生态控制线内建设用地退出、 江河湖泊退缩线内的现状建筑物拆除,建成区范围内改造为公园、开放绿地七种。

若为"非建设用地类",备注必须有以下两种类型:现状为非建设用地,但实地在 2009 年 12 月 31 日之前已建设使用并有上盖物;现状为非建设用地,实地在 2009 年 12 月 31 日 之前未动工建设。

注 15: 情况说明填写内容包括: 巳完成、正在实施、不符合土地利用总体规划、不符 合城乡规划、同时不符合土地利用总体规划和城乡规划、十三五期间难以实施改造和空,共 6+1 种情况,每个图斑只能填写 1 种,没有对应的情况系统中选择"空";删减地块"SJDK" 为"是"的全部填写"空"。

注 16: 其中情况说明里标识为"十三五期间难以实施改造"的,需同时填写"难以改造原因"信息,难以改造原因括包: 主观意愿、市场原因、权属纠纷、其它等4种,每个图 斑只能填写1种。

注 17: "违法面积"与"其中合法用地面积"之和小于等于"用地面积"。

注 18: 当"违法面积"大于零时,"违法时间"必须填写,填写内容可以选择:"1986 年 12 月 31 日""1987 年 1 月 1 日""1998 年 12 月 31 日""2009 年 12 月 31 日"。

注 19: 东莞市的 34 个镇街(园区),如东城区,谢岗镇,松山湖(生态园)、滨海湾新区等。

注 20: 调整范围包括在城市更新("三旧"改造)地块数据库的基础上需要新增图斑、 原有图斑范围扩大与缩小、原有图斑属性修改、原有图斑扩大分割,调整类型及具体的数据 上报方式如下:

1. 新增图斑:

符合城市更新("三旧"改造)要求,需增补入库的地块。要求地块空间位置与最新城市更新("三旧"改造)地块数据库成果无重叠,项目地块编号(XMDKBH)不重复且唯一。

2. 原有图斑范围扩大与缩小

a. 已有的地块图斑 (即 SJDK 为"否"):范围扩大的,不占压其他已入库的地块范围, 需上报扩大后整个地块的范围,不能只上报扩大范围,项目图斑编号和细分编号沿用原编号; 范围缩小 (不论缩小多少,或是任意部分缩小)的,需上报缩小后的地块范围,项目图斑编 号和细分编号沿用原编号,上传缩小原因说明表;

b. 地块曾经入库,现标注为删减(即 SJDK 为"是"),这次部分需要恢复,那么将原 来的地块分割,保留需要恢复的地块,SJDK 里填写"否",并且恢复地块的项目图斑编号和 细分编号必须继承用原来的,上传缩小原因说明表。

3. 原有图斑属性修改:

属性调整的地块范围不变,仅对属性字段内容进行修改。空间完全重叠,图斑编号允许 修改(图斑编号不一致时,必须上传附件材料)。地块原已入库,但由于各种原因无法实施 改造,需要整块删减的地块。需上报整个删减地块的范围,图斑编号和细分编号不变。属性 字段"删减地块(SJDK)中标注为"是",并在删减原因(SJYY)写明具体删减原因,其他属性 字段内容也与原数据一致,并提供删减说明文件。删减地块审核通过之后,保留在系统备案 库中。若修改图斑编号,需镇街盖章扫描件,文件中需说明原因。

4. 原有图斑范围扩大分割:

调整的地块涉及新增范围、已入库范围,部分扩大部分缩小,需将图斑分割为新增范围、 原有范围、缩小范围进行上报,地块的图斑编号不变,细分编号不重复。缩小范围的属性字 段"删减地块(SJDK)中标注为"是",并在删减原因(SJYY)写明具体删减原因。

二、 上传数据

(一) 市局系统上传数据

第一步,用谷歌或百度浏览器登陆下面网址:

http://192.168.10.174/GeoWebDG/DL.aspx(自然资源内网)选择镇街帐号,输入密码

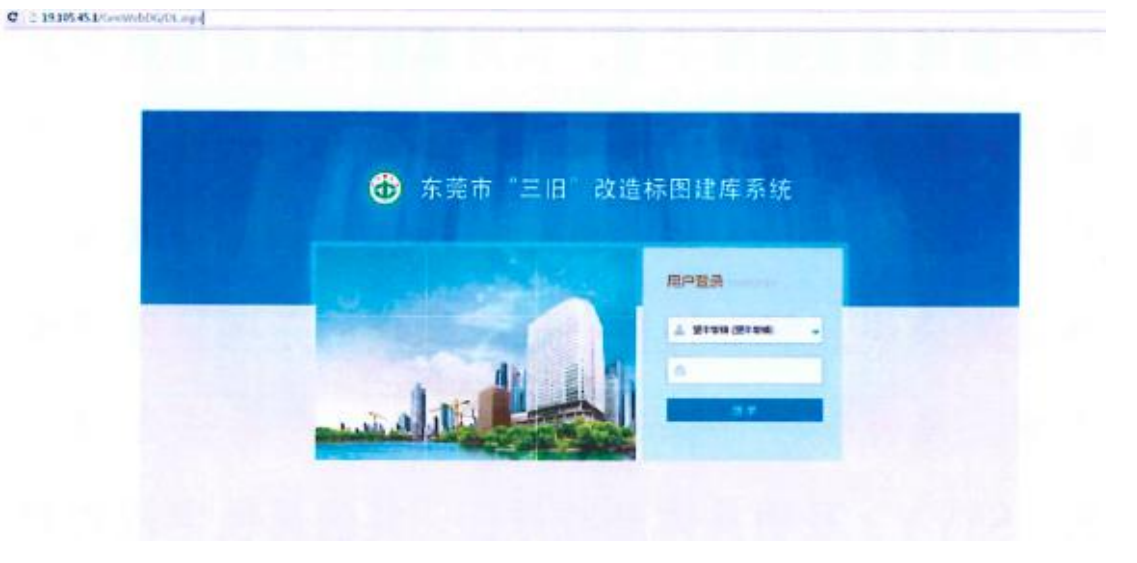

第二步,进入界面如下图,点左边的数据上报,如下图:

传

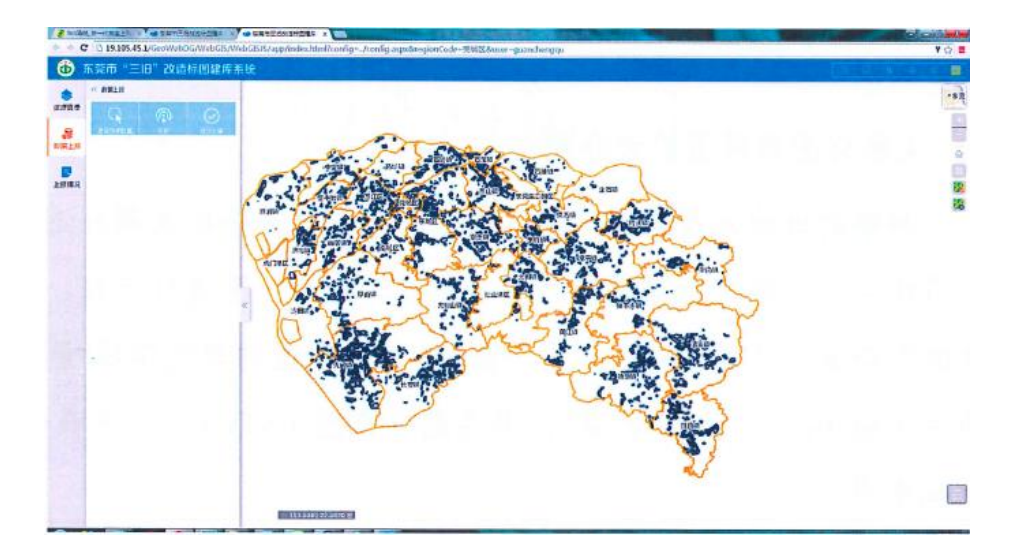

点"选择 SHP 数据",同时选择一下四个文件:XX.dbf、XXprj、XX.shp、XX.shx 进行上

|                                                                                                    |                |                  |                |      | E . | 1 |
|----------------------------------------------------------------------------------------------------|----------------|------------------|----------------|------|-----|---|
| - 救蚕夾                                                                                                    | 88             | 特改日期             | 発型             | 大小   | 1   |   |
|                                                                                                    | 图 三旧改造数据模板.dbf | 2016/11/29 15:33 | DBF文件          | 3 KB | ř.  |   |
| 2库                                                                                                    | 三日改造政策機能。prj   | 2016/10/9 11:27  | NU 文件          | 1 KB |     |   |
| 10.40                                                                                                    | ▲ 三旧改造数据模板.shp | 2016/11/29 15:33 | AutoCAD Shape  | 1 KB |     |   |
| 副片                                                                                                    | 圖 三旧改造政编模版-sha | 2016/11/29 15:33 | AutoCAD Compil | 1 KB |     |   |
| - 田田下町                                                                                                    |                |                  |                |      |     |   |
| 1 25                                                                                                    |                |                  |                |      |     |   |
|                                                                                                    |                |                  |                |      |     |   |
| Define a                                                                                                    |                |                  |                |      |     |   |
|                                                                                                    |                |                  |                |      |     |   |
| DI 1010 101                                                                                                    |                |                  |                |      |     |   |
| 🏭 票统 (Ci)                                                                                                    |                |                  |                |      |     |   |
| 🏭 系统 (Ci)<br>🕞 軟件 (Di)                                                                                                 |                |                  |                |      |     |   |
| ≦ 系统(C)<br>□ 软件(D)<br>□ 文档(E)                                                                                          |                |                  |                |      |     |   |
| ▲ 系统(Ci)<br>二 软件(Di)<br>二 文档(Ei)<br>2007hp (\\192.1                                                                    |                |                  |                |      |     |   |
| <ul> <li>● 新統(Ci)</li> <li>□ 軟件(Di)</li> <li>□ 交階(Ei)</li> <li>○ 2007hp (\\192.1</li> <li>○ 2014 (\\192.165</li> </ul> |                |                  |                |      |     |   |

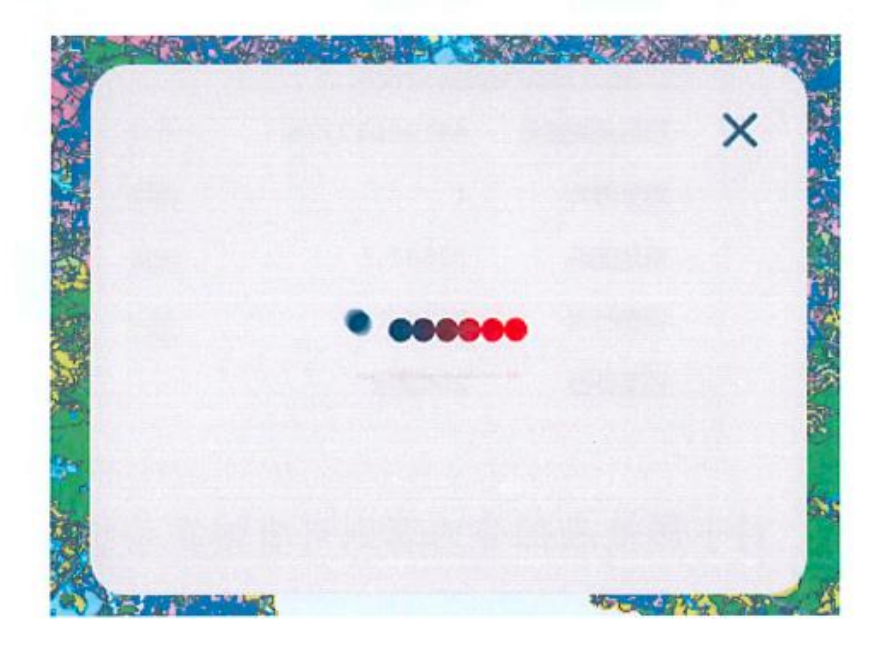

上传的分析结果如下

| R                 | (Ç          | $\bigcirc$ |
|-------------------|-------------|------------|
| 选择SHP数据<br>东荣市望牛墩 | 分析          | 提交上报<br>1会 |
| 页目地块编号            | 44190012775 | 符合         |
| 細分编号              | 1           | 刪除         |
| 用地面积              | 24505.5     | 编辑         |
| 调整时间              | 2016-12     | 定位         |
| 调整类型              | 本次新增        |            |
| 东莞市百利电            | 器有限公司       |            |
| 项目地块编号            | 44190012774 | 符合         |
| 细分编号              | 1           | 刪除         |
| 用地面积              | 33841.7     | 编辑         |
| 调整时间              | 2016-12     | 定位         |
| 周整类型              | 本次新增        |            |

第三步,对于属性表部分内容则可直接在系统进行编辑:

|          | # 12 in 6    | ar            |
|----------|--------------|---------------|
| 字段名称     | 字段代码         | 值             |
| 要素代码     | YSDM         | 2009010001    |
| 行政区划代码   | XZQDM        | 441900        |
| 图班编号     | XMDKBH       | 44190011793   |
| 细分编号     | XFBH         | 2             |
| 细化分类     | XHFL         | 拆除重建类 -       |
| 历史文化保护曾注 | LSWHBHBZ     | 空白            |
| 历史文化保护类别 | LSWHBHLB     | 空白            |
| 历史文化保护等级 | LSWHBHDJ     | 空白            |
| 计划改遭年份   | JHGZNF       | 2014 -        |
| 改造类型     | GZLX         | 旧厂房           |
| 座藩单位名称   | ZLDWMC       | 凤岗镇竹塘村委会      |
| 权属单位名称   | QSDWMC       | 凤岗镇竹塘村委会      |
| 情况说明     | QKSM         | 已完成           |
| 准以改造原因   | NYGZYY       | -             |
| 用地面积     | YDMJ         | 89721.8       |
| 其中國有面积   | GYMJ         | 0             |
| 其中集体面积   | EMTE         | 89721.8       |
| 其中农用地面积  | <b>NYDMJ</b> | 0             |
| 其中合法用地面积 | HFYDMJ       | 72515.5       |
| 親土地用途    | TDYT         | 村庄            |
| 土地规划用途   | GHYT         | 城鎮用地,诗殊用地     |
| 拟改造土地用途  | NGZYT        | 工业用地          |
| 是否调制规划   | SFBZGH       | 是             |
| 调整时间     | TZSJ         | 2018 - 12 -   |
| 删减地块     | SJDK         | 香             |
| 制减原因     | SJYY         | (manufacture) |
| 香注       | BZ           |               |
| 行政区划     | XZQH         | 信息中心          |
| 初次入库时间   | CCYKSJ       |               |
| 调整类别     | TZLX         | 本次调整          |
|          |              | 64U4          |
|          |              |               |
|          |              | 0,0           |

编辑完成后,点右下边"确认并分析"保存。然后再点 ,可以分析出修改后的情况。

注意:对于不符合政策的数据,必须提交相关的证明材料,无证明材料或材料不齐全的,

可能会导致该地块无法通过审核。

| 信义超薄玻璃 | (东莞)有限公司,信  | 义环保玻璃 |
|--------|-------------|-------|
| 项目地块编号 | 44190022119 | 不符合   |
| 细分编号   | 2           | 上传    |
| 用地面积   | 744767.7    | 删除    |
| 调整时间   | 2011-06     | 编辑    |
| 调整类型   |             | 定位    |

不符合政策的图斑,可以上传证明材料。然后点提交上报:

|     |           |      |    | ×    |
|-----|-----------|------|----|------|
|     | 上报完成:     |      |    |      |
|     | 1块地块成功上报  |      |    |      |
|     | 11块地块上报失败 |      |    |      |
|     |           | 7.01 | iλ | 详播导出 |
| 100 |           |      |    | ***  |

最后,点详情导出,可以查看上报成功和未成功的。对上报情况可以按时间查询:

| 《 上报情况 |         |           |     |
|--------|---------|-----------|-----|
| 《返回查询界 | 面       |           |     |
|        | 上报时间:20 | 16年11月30日 | 3   |
| 全部     | 通过      | 待审核       | 未通过 |

上传后,市局未审查和退回的数据,可以直接删除。

数据里属性必填内容一定要填,并填写正确,否则将无法上报,如果强行上报数据,可能会丢失数据。

(三) 省厅系统上传数据

第一步,登陆系统用谷歌或 360 浏览器登录下面网址:

http://19.16.240.43:8080/default/(自然资源内网),输入用户名和密码本地登陆

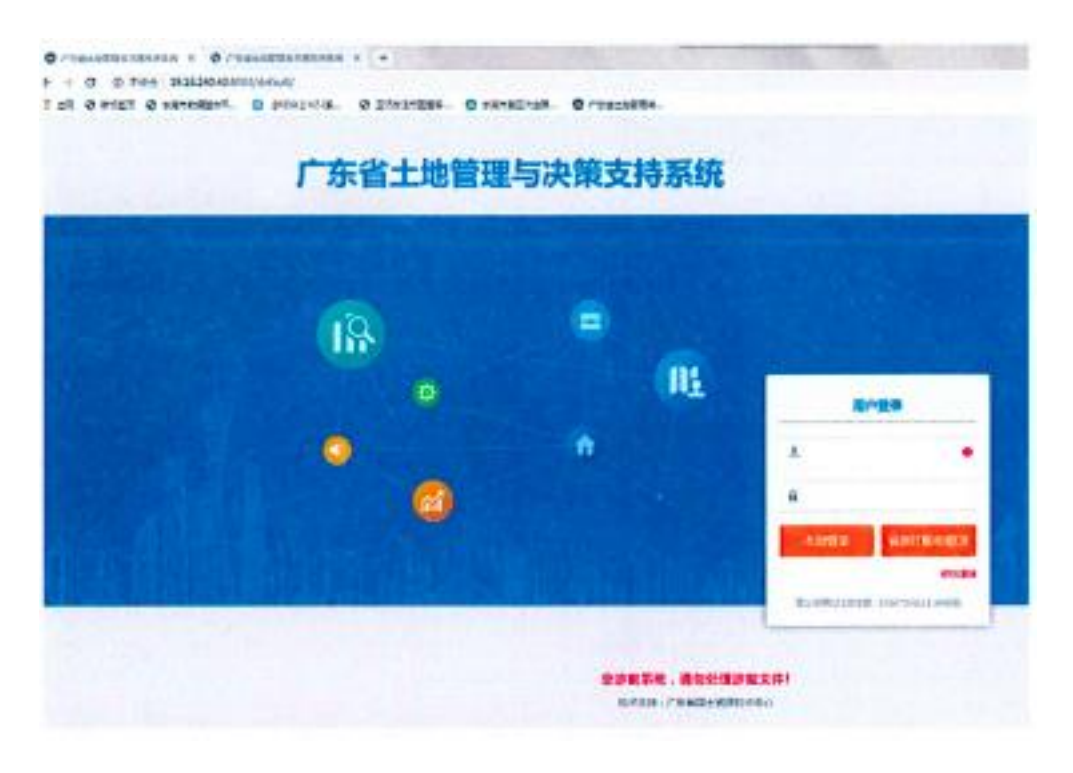

第二步,进入系统之后,点击页面上方工作中心-申请导航-三旧改造标图建库,进入新项目上报工作。

| 东省土      | 地管 | 理与决策支持系统                                                                                                    | E BRATTE FAR:               |
|----------|----|----------------------------------------------------------------------------------------------------|-----------------------------|
| b most   | *  | 1001 -                                                                                                    |                             |
| 100fl +  | 0  | RE MAANER O. R. ZAARS INC.                                                                                                    |                             |
| - 1384   | •  | And and Andrew Andrew Andre                                                                                                    |                             |
| - 1004   | •  | ANNE BERIER EENsee Battinette Battinet (Rame) anter                                                                                                    | 1 1017911 (21108)2# HIRKOLD |
| + (218)4 |    | 主动和用的本机和制作和                                                                                                    |                             |
| 1 MIEH   | •  | स्वास्टाः <b>क उन्ह क लख क सम</b> ्र                                                                                                    |                             |
|          |    | sets                                                                                                    |                             |
|          |    | NY 0300 029                                                                                                    | の理論を                        |
|          |    | • 1. [HE8H+] 44190010357 ·                                                                                                    | BOWNERLS EB                 |
|          |    | • 2. Destrol 44190010337 -                                                                                                    | BRANKERLE EB                |
|          |    | • a. Imani Ausocacaar -                                                                                                    | Adelecated 20               |
|          |    | <ul> <li>4. (MULTINE) 441000101357</li> </ul>                                                                                                    | BOWEERLE EB                 |
|          |    | \$.44150010399                                                                                                    | BORNERLS EG                 |
|          |    | • LEADE .                                                                                                    | AGANGGALIS 20               |
|          |    | • 7.mamm -                                                                                                    | anexate En                  |
|          |    | · · · · · · · · · · · · · · · · · · ·                                                                                                    |                             |
|          |    | E802                                                                                                    |                             |
| 2        |    | a made and the mattern and a second second sec |                             |
| II eans  |    |                                                                                                    |                             |

第三步,将需要处理的 SHP,按照如下图步骤,导入系统,坐标是政务版 CGCS2000,进 行检查。坐标导入成功后,手动关闭弹窗页面。在菜单右侧的面板可看到地块信息,地块名称,同时在底图上会绘制出地块的形状。

| 立新建项目    | The second second second second second second second second second second second second second second second se | C. P. Commerce                                                                                                    |                                                                  |                                                                           |                                                                          | -                              |                   |
|----------|----------------------------------------------------------------------------------------------------|----------------------------------------------------------------------------------------------------|------------------------------------------------------------------|---------------------------------------------------------------------------|--------------------------------------------------------------------------|--------------------------------|-------------------|
| () ann 1 | 10.4.06F                                                                                                    |                                                                                                    | E                                                                |                                                                           | til total                                                                | 2 Tan a                        |                   |
| E 91.89  |                                                                                                    |                                                                                                    |                                                                  | Alexant .                                                                 | NUL THE                                                                  | - Miles                        |                   |
| anna 🗐   | BA255241 420<br>(#92%)                                                                                          |                                                                                                    | Think                                                            | Land Co.                                                                  |                                                                          | - Bad                          | ATH               |
| 🖄 ana    | BRANKE BUNK MILES                                                                                               | e n#                                                                                                    | Valuation                                                        |                                                                           |                                                                          |                                | 1                 |
| E #####  | #4 20423 10029 (                                                                                                | 00+18 + 1990 + th                                                                                                    | · BERRIFELIE + 10 88                                             | 1 Singiantia                                                              | Ŧn                                                                       | • [4] AF 20                    | P                 |
| D meam   |                                                                                                    | Hit- HELON                                                                                                    |                                                                  |                                                                           |                                                                          |                                | B. 0 0            |
| di muan  |                                                                                                    | A man<br>A man<br>A man<br>N A man<br>N A man | CHETHERCORNAN<br>CHETHERCORNAN<br>ROLLERSCORNAN<br>ROLLERSCORNAN | Bacan<br>Story (1 Baca<br>Story (1 Baca<br>Story (1 Baca<br>Story (1 Baca | RE<br>1997 ES<br>1997 ES<br>Anne AD ERNE<br>Anne AD ERNE<br>Anne AD ERNE | 20<br>103<br>103<br>103<br>103 |                   |
|          |                                                                                                    | E STRACT                                                                                                    | and the Body and Same                                            | -scholarof var-                                                           | народн <i>еу</i> то<br>4                                                 | are - Meizer                   | colecularidade +) |

根据右上角页面中图层控制中影像数据选择所需年份的影响,即可看到导入图形叠加在 地类、规划,影像的情况。

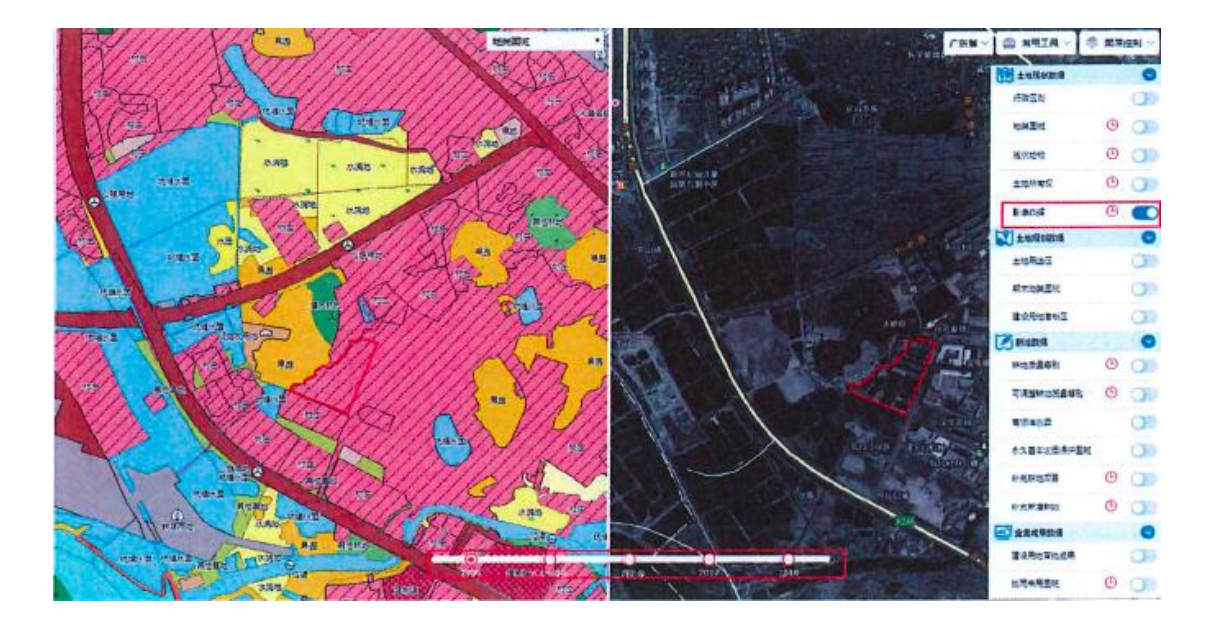

若导入的数据存在问题,数据是导不进系统的,需要根据系统的提示进行修改。例如 SHP 数据存在多余的字段,则在 ARCM 战中将多余的字段删除。

|           |       | 100%                                                 |
|-----------|-------|------------------------------------------------------|
| 坐标系检查     | ✓ 已完成 |                                                      |
| 坐标串解析     | ✓ 已完成 |                                                      |
| 图形检查      | √ 已完成 |                                                      |
| 坐标空间参考系转换 | ✓ 已完成 |                                                      |
| 图形入库      | ① 已失败 | 多余字段:Shape_Le_1<br>多余字段:Shape_Leng<br>訣少字版:WFSJ WFMJ |

若导入的数据一直停留在导入坐标文件的处理过程中,可以尝试将该页面关掉,重新导入数据处理。或者将数据加载在 ARCMAP 中进行检查,是否是 SHP 数据文件命名问题、选择的 SHP 数据少了文件、SHP 坐标问题。

|           | 导入详情   |      | × |
|-----------|--------|------|---|
| 导入坐标文件    |        |      |   |
|           |        |      |   |
| 处理过程      | 处理状态   | 结果说明 |   |
| 坐标系检查     | 🗘 正在进行 |      |   |
| 坐标串解析     | 未开始    |      |   |
| 图形检查      | 未开始    | 3    | - |
| 坐标空间参考系转换 | 未开始    |      |   |
| 图形入库      | 未开始    |      |   |

若图形存在自相交,则将数据加载在 ARCMAP 中,利用在工具箱一数据管理工具-要-修 复几何,找到需要修改的层。将修改好的数据重新导入系统进行检查。

第四步,若数据无问题,则通过入库,初次导入坐标文件后,点击"地块列表"名称右侧的"分析结果",因未进行占压分析,所以此时的分析结果都是"未分析",分析时间也为空,因此进行占压分析。点击"占压分析"按钮,出现"分析"详情弹窗,需要选择对应的分析参数。

| BLEATH<br>BAR<br>(th | <b>9</b> 1<br>研想出版<br>政计) | e a tenti |       | /                                                                |                               |             | y chi |         | 林田福   | ALC: NOT |            | - And               |
|----------------------|---------------------------|-----------|-------|------------------------------------------------------------------|-------------------------------|-------------|-------|---------|-------|----------|------------|---------------------|
| 建铁列表                 | 分析信息                      | 分析活業定位    |       | GIT THE OF                                                       |                               |             |       |         |       |          | 1.<br>Note |                     |
| 100                  | Laundier                  |           |       |                                                                  |                               |             | 分析详例  | •       |       |          |            | ×                   |
| 1                    | 30411                     | -D.000D   | an an | <ul> <li>分析表数设置</li> <li>标地平度: 2015</li> <li>分析类型选择</li> </ul>   | - 2                           | 地共平度:       | 2018  | *       | 校羅年度: | 201912   | ٠          |                     |
|                      |                           |           |       | <ul> <li>□ 現状分析: </li> <li>□ 提划分析: </li> <li>□ 提均分析: </li> </ul> | 地类分析<br>规划地类<br>标 <b>医</b> 建度 | (及权属分<br>分析 | 新、新地  | 分析)<br> | 行政区分析 | 忻 🛃 09年  | 地美分        | 析                   |
|                      |                           |           |       | (点击 (开始分析) 8<br>  分析結果                                           | ete ka Biske                  | 已活分析典型的     | 的上次分析 | 往飛井里日   | 般析)   | 10       |            | 开始分析                |
|                      |                           |           |       | Constanting                                                      |                               |             | 5000  |         |       |          |            | 3                   |
|                      |                           |           |       | 22 01 1942                                                       |                               | 2000        | D     |         |       | 1.72.49  |            | <b>亚蜀洋博&gt;&gt;</b> |

第五步,查看占压分析结果,若数据存在占压,则根据系统提示导出占压坐标,进行修改,修改后的数据再重新导入系统,从第一步开始。(大部分图斑在这一步会出现占压问题)

| ) emm    |    | 41      | 19 W     | 2          |                  |         |        |        |             |            |        |        |        |             |        | A 940965   |       |
|----------|----|---------|----------|------------|------------------|---------|--------|--------|-------------|------------|--------|--------|--------|-------------|--------|------------|-------|
| I RAME   |    | IRAC AD | 9F t     |            | 5.911 994-08     | 1997    |        |        |             |            |        |        |        |             |        |            |       |
| UPINT.   |    | 12.01+7 | W :      | 规定基础分析     |                  |         |        |        |             |            |        |        |        |             |        |            |       |
| i ana    |    | 其他分     | <b>1</b> | 后里建带设计 1   | <b>运送常用一进力</b> 件 |         |        |        |             |            |        |        |        |             | _      |            |       |
|          |    | л       | Kisut    | au spairad | AB               |         |        |        |             |            |        |        |        |             |        | to Balance |       |
| D Refera |    |         |          |            |                  | ARTICLE |        |        | <b>CRON</b> |            |        | Enter  |        |             | Sec.20 |            |       |
|          |    |         |          | R D H B R  |                  | 24      | #3     | 817    | 24          | <b>B</b> 3 |        |        | 83     | #1 <b>1</b> | Et     | 83         |       |
|          | _  |         |          | 81*        | 0.000            | 0.0000  | 0,0003 | 0.0000 | 00000       | 0.0000     | 0.0000 | 0.0000 | 0.0000 | 0.0000      | 0.0000 | 60000      |       |
|          |    |         |          | (10.7)     | 0.0000           | 0.0000  | 0.0000 | 0.0000 | 00000       | 0.0000     | 0.0000 | 0.0000 | 0.0000 | 0.0000      | 0.0000 | 6.0003     |       |
|          |    |         |          | -          | 0.0000           | 0.0000  | 0.0000 | 0.0000 | 00003       | 0.0000     | 0.0000 | 0.0000 | 0.0000 | 0.000.0     | 60000  | 60000      |       |
|          | 19 | ĸ       | -00      |            | B.c.             | 0.000.0 | 0000.0 | 0.0000 | 0.0000      | 6.0000     | 0.0000 | 0.0000 | 0.0000 | 0.0000      | 0.0000 | 6.0000     | 00003 |
|          |    |         | M        | 040        | 0.0000           | 0.0000  | 0.0000 | 0.0000 | 6 0000      | 0.0000     | 0.0000 | 0.0000 | 0.0000 | 0.0000      | 0.0000 | 60003      |       |
|          |    |         |          | #10        | 0.0000           | 0.000.0 | 0.0000 | 0.0000 | 60000       | 0.0000     | 0.0000 | 0.0000 | 0.0000 | 0.0000      | 0.0000 | 6.0003     |       |
|          |    |         |          | 85         | 0.0100           | 0.0000  | 0.0000 | 0.0000 | 6,0000      | 0.0000     | 0.000  | 6.0000 | 0,000  | 0.0000      | 6,0000 | 60003      |       |
|          |    |         |          | H25        | 0.0000           | 0.0000  | 0.0002 | 0.0000 | 00009       | 0.0000     | 0.0000 | 0.0909 | 0.0000 | 0.0000      | 0.000  | 6.0000     |       |
|          |    |         |          | #100.W1    | 0.0000           | 0.0000  | 0.0003 | 0.0000 | 6.0000      | 0.0000     | 0.0000 | 0.0000 | 0.0000 | 0.0000      | 6.0000 | 6.0003     |       |
|          |    |         |          |            | 0.0000           | 0.0000  | 0.0000 | 0.0000 | 00000       | 0.0000     | 0.0000 | 0.0000 | 0.0000 | 0.0000      | 0.0000 | 6.0000     |       |
|          |    |         | à        | 27.9%      | 0.0000           | 0.0000  | 0.0000 |        |             |            | 0.0000 | 0.0000 | 0.0000 | 0.0000      | 0.0000 | 60003      |       |
|          |    |         |          | RACHELS .  | 0.0000           | 0.0000  | 0.0000 | 0.0000 | 0.0000      | 0.0009     | 0.0000 | 0.0000 | 0.0000 | 0.0000      | 0.0000 | 6.0000     |       |

第六步,若数据不存在占压,点击至案卷审批表页面,如下图,在该环节中,主要进行 表单的填写。

|             |                                                                                                    |                                                                                                    |                                                                                                    |                                          |                                                                                                    |          | Company and     | 10000     |
|-------------|----------------------------------------------------------------------------------------------------|----------------------------------------------------------------------------------------------------|----------------------------------------------------------------------------------------------------|------------------------------------------|----------------------------------------------------------------------------------------------------|----------|-----------------|-----------|
|             |                                                                                                    |                                                                                                    | 1                                                                                                    | 批表                                       |                                                                                                    |          | en Bann         | AD MEMORY |
|             | 中導動信息:                                                                                                    |                                                                                                    |                                                                                                    |                                          |                                                                                                    |          |                 |           |
| Diffest     | 1010198 G : 44                                                                                                    | 4190010309                                                                                                    |                                                                                                    | 10分换号:                                   | 5                                                                                                    |          | 2820-00-26 1054 |           |
| -           | 1922(5.1) : 9                                                                                                    | enta -                                                                                                    | <b>你但你</b> 你                                                                                                    |                                          | 原有医能范围扩大相称小                                                                                                    | •        | 和上級1            |           |
| ADVISORIES. | 申报单位: 社                                                                                                    | 1610                                                                                                    |                                                                                                    | ## 25 9 7 K) :                           | 2020-04-08                                                                                                    |          |                 |           |
| 2902        | 要新始换与入库空的                                                                                                    | A060.00 :                                                                                                    |                                                                                                    |                                          |                                                                                                    |          |                 |           |
|             | 新聞間境与計畫                                                                                                    | REERING 67. 2006年                                                                                             | 天慶経 + 南方恋近が大協小                                                                                                    | 与前指导医动用的                                 | ,要说她每年初分期每一致                                                                                                    |          |                 |           |
|             | <ul> <li>● 新聞運転与新選</li> <li>● 新聞運転与前,</li> <li>● 新聞通転公前,</li> <li>● 新聞新聞校園:</li> </ul>                                                                                                    |                                                                                                    | 「天皇县 *原布変死が大塔小<br>「頃母一致,紙谷頃母下最勝                                                                                                    | ,与截道朱圆戏用盘<br>梁商选批算性律器                    | ,思想相导举进分相导一致<br>、空间完全型路,能够相导有进分相导一致 —                                                                                                    | 94年78년   |                 |           |
|             | <ul> <li>新設置現在共活動</li> <li>新設置現在共活動</li> <li>新設置最佳</li> <li>新設置最佳</li> <li>行政区划一致</li> </ul>                                                                                                    | 國實際與公式充蓄器。 當功病者<br>,有就發揮從明瑞全里錄, 透明                                                                            | 5元里島 ※厚与室河が大塔小<br>5原号一放, 4日沙漠号下最勝<br>回望均田勤符                                                                                                    | ,与於現後面或開設<br>原有些地間性作品<br>合成可             | ・東京協会な近の第号一台<br>・空间東土単語、世界現号市均の相号一台<br>・空間東土単語、世界現号市均の相号一台<br>・空間東土単品、世界現号市均の相号一台                                                                                                    | 947-1812 | 1               |           |
|             | <ul> <li>新加速期の中期後</li> <li>利用国际合制。</li> <li>利用国际合制。</li></ul> | (本部以前のたま品、市内時代<br>年前30年第二日本全集合、100<br>(日本名正明)<br>(日本名正明)                                                      | 中王皇皇 - 南方五次が大陸小<br>1頃号一致、統分頃号下最後<br>回望特現最終<br>日間号で一注<br>大海子通道                                                                                                    | . 有動理論面的關鍵。<br>原有面的關鍵相對<br>的規模           | . Extra tuo ang - 2<br>. Sharlan , Erra tuo ang - 2<br>Careford ang - 2<br>Careford ang - 2<br>Careford ang - 2                                                                                                    | 948780   | 1               |           |
|             | <ul> <li>新宿園城与鉄街</li> <li>湖南島社会会</li> <li>河南島社会会</li> <li>村政区対・政</li> <li>村政区対・政</li> <li>村政区対・政</li> <li>日東京学校定場会</li> <li>廃設総会</li> </ul>                                                                                                    | ##第15555.88.2004<br>#2019年19月1日<br>102482092<br>1<br>1<br>1<br>1<br>1<br>1<br>1<br>1<br>1<br>1<br>1<br>1<br>1 | は、東京<br>は、<br>は、<br>は、<br>は、<br>なら、<br>なら、<br>なら、<br>なら、<br>なら、<br>なら、<br>なら、<br>なら                                                                                                    | 相合理中正式 图 4<br>原有些代理性作为<br>合规作            | · 医说明命节语合理母一致<br>· 医间积上层质,因时则命节语合理命一致 ○<br>区的现在形式发展点,自治交<br>区学和内容正确注                                                                                                    | 94年下逝12  |                 |           |
|             | <ul> <li>新加速加速点面。</li> <li>加速加速点面。</li> <li>加速加速点面。</li> <li>利速加速点面。</li> <li>行政区划一致</li> <li>行政区划一致</li> <li>行政区划一致</li> <li>行政区划一致</li> <li>行政区划一致</li> <li>行政区划一致</li> <li>行政区划一致</li> <li>行政区划一致</li> <li>行政区划一致</li> <li>行政区划一致</li> </ul>                                                                                                    | (4) 部川(3)(4) 元泉品、(2)(4)(4)<br>中が)(第三国)(3)(二)(4)(4)(4)(4)(4)(4)(4)(4)(4)(4)(4)(4)(4)                           | 2年重点 + (東方変がどう体小<br>(第9一次、400)株平下鉄路<br>(空炉特点影響)<br>(空炉特点影響)<br>(二加速等に振行)<br>(二加速等に振行)<br>(加速等に振行)<br>(「加速等に振行)<br>(「加速等に振行)<br>(「加速等に振行)<br>(「加速等に振行)<br>(「加速等に振行)<br>(「加速等に加速等)<br>(「加速等に加速等)<br>(「加速等に加速等)<br>(「加速等)<br>(「加速等)<br>(<br>加速等)<br>(<br>)<br>(<br>加速等)<br>(<br>)<br>(<br>)<br>(<br>)<br>(<br>)<br>(<br>)<br>(<br>)<br>(<br>)<br>(<br>)<br>(<br>)<br>( | 与於其中國大部務<br>除有國外開始作品<br>各就行<br>等就会開始,要提供 | . 医現時やで回り用号一般<br>、 田田県土田島、田田県や切らは得号一社 ○<br>「日田県土田島、田田県や切らは得号一社 ○<br>「日田県土田島、田田県、<br>」、田田県土田県<br>」、田田県土田県<br>」、田田県土田県<br>」、田田県土田島、田田県、<br>」、田田県土田島、田田県、<br>」、田田県土田島、田田県市<br>」、田田県土田島、田田県市<br>」、田田県土田島、田田県市<br>」、田田県土田島、田田県市<br>」、田田県土田島、田田県市<br>」、田田県土田島、田田県市<br>」、田田県土田島、田田県市<br>」、田田三田県、田田県市<br>」、田田県土田島、田田県市<br>」、田田県土田島、田田県市<br>」、田田三田県、田田県市<br>」、田田三田県、田田県市<br>」、田田三田町、田田県市<br>」、田田三田町、田田県市<br>」、田田三田町、田田県市<br>」、田田三田町、田田県市<br>」、田田三田町、田田県市<br>」、田田三田町、田田県市<br>」、田田三田町、田田県市<br>」、田田三田田、田田県市<br>」、田田三田田、田田県市<br>」、田田三田田、田田田田、田田田<br>」、田田田三田田、田田田田<br>」、田田田三田田、田田田<br>」、田田田田、田田<br>」、田田田<br>」、田田田<br>」、田田田<br>」、田田田<br>」、田田<br>」、田田<br>」、田田<br>」、田田<br>」、田田<br>」、田田<br>」、田田<br>」、田田<br>」、田田<br>」、田田<br>」、田田<br>」、田田<br>」、田田<br>」、田田<br>」、田田<br>」、田田<br>二、田田<br>二、田田<br>二、田田<br>二、田田<br>二、田田<br>二、田田<br>二、田<br>二、 | SE集平透(Z  | 辅助区             |           |

页面左侧为莱单面板区,此面板区展示该环节的所有莱单和表单,不同环节展示不同的 菜单和表单;功能区的三个按钮"案卷关联、关注案卷、双屏显示"为公共功能,均存在如 上3个按钮,此处对4个按钮进行说明:

(1) 案卷关联: 展示与该案卷有关联的其他项目;

(2)关注案卷按钮: 点击该按钮,则表示对此案卷进行关注,关注后,该按钮会进入 当前用户的"关注件"列表,便于用户后期持续关注案卷的办理情况,用户选择关注案卷后, 该按钮会变为"取消关注"

| 44190010309                                                                                                    |                                                                                                    | (800700 11724) 87727 3.H                                     |
|----------------------------------------------------------------------------------------------------|----------------------------------------------------------------------------------------------------|--------------------------------------------------------------|
| C DES<br>0.00<br>C DES<br>0.00<br>0.00 |                                                                                                    | C mean () ASAGS<br>and and () means(1,0)<br>NLED (<br>NLED ( |
|                                                                                                    | 이역도수원/5월/12/4-5월/23<br>고프트····································                                                                                                    | ● 10.955                                                     |
| 44190010309                                                                                                    | 审批表                                                                                                    |                                                              |
|                                                                                                    | 中東田均型:     福田均和号:          田均和号:     44150010309          伊田村均和目:     第2439項目:          伊田村均和目:     第2439項目:          伊田村均和目:     第2439項目:          伊田村均和目:     第2439項目:          伊田村均和目:     第2439項目:          伊田村均和目:     第2439項目:          伊田村均和目:     第2439項目:          伊田村均和目:     第2439項目:          伊田村均和目:     第2020-04-08                                                                                                    | CORE CONTRACTOR STATE                                        |
|                                                                                                    | 李敏拉林斯人名李克德莫定:<br>- 新闻国际的中的批批团外的印度制品、团份编号开展自 - 简件面积矿力设计,与我是中面的重要点、团份编号地位分编号一款<br>- 原用国际分别、包括原用国际和意义。面积编号一款、包分编号于重要、总用组织属目标水、空间电金属器、团份编号地位分编号一款 - 社区于通过<br>就提供最优置:                                                                                                    |                                                              |
|                                                                                                    | (何或就)-就         (回城市市内市市         (回城市市内市市         (回城市市内市市         (回城市市内市市         (回城市市内市市         (回城市市内市市         (回城市市内市市         (回城市市内市市         (回城市市内市市         (回城市市内市市         (回城市市)         (回城市)         (回城市)         ([1)         ([1)         ([1)         ([1)         ([1)         ([1)         ([1)         ([1)         ([1)         ([1)         ([1)         ([1)         ([1)         ([1)         ([1)         ([1 |                                                              |
|                                                                                                    | * 量を主地利用版化設置中力環境用は ○主た考察党英国項目、現化用生力中環境用は、用版用店時約料 ○独立不通に<br>取べ始合                                                                                                    | ⊕ 標用語 0                                                      |
|                                                                                                    | ○"二课"(2009年土地利用期代)/優新土地利用期款快中为建设用地                                                                                                    | . 50.                                                        |

| 东省土地管     | 理与决策支持系统           | 充            | 100 mili | T4±0 | UL<br>Albana | ALL<br>MARKET | 200 E 100 | 2014 P   |            |   |      |
|-----------|--------------------|--------------|----------|------|--------------|---------------|-----------|----------|------------|---|------|
| D 项音审批 >  | #わ# · X3# ·        |              |          | 1    |              |               |           |          | _          |   |      |
| 🗐 关键件 🛛 🗰 | <b>建度</b> : 病派入外趋学 | Q IER INHIER |          |      |              |               |           |          |            |   |      |
| 2         | ABIRE: NMAR        | 3            |          |      |              |               |           |          |            |   |      |
|           | REAR               |              |          |      |              |               |           |          |            |   |      |
|           | 79.92              | 业务师篇         |          |      | 业务类型         |               |           | 建柳蓝      | 创建时间       | • | 根か日期 |
|           | 44190010309        |              |          |      | EIBRORN      | Ele a         | 9         | Electric | 2020-03-12 |   |      |

(3) 双屏显示按钮,点击该按钮,屏幕会分为左右两屏,同时按钮会变为"取消双屏"当前显示的内容会展示在左屏固定不变,当用户再次点击菜单时,加载的内容将显示在右屏,可支撑用户双屏办公,当不需要双屏展示时,点击"取消双屏"按钮,则退出双屏显示。

| i muja   | 审批表                                                                                                    | 属性表                                           |
|----------|----------------------------------------------------------------------------------------------------|-----------------------------------------------|
| 1 meian  | *##### :                                                                                                    | 12425 EFR-#0: FAx(#2-0)4                      |
| ) 872A   | <b>医毛细带:</b> 44190010309 施分换号: 5                                                                                                    | 194 DM. DM. DR. CL. BIL 23. DM. 611 99        |
| anness C | 行政医划: 东南市 * 茶山外間 * 重新資料: 使有重使性困苦大与强小*                                                                                                    | 1 1 1001 44190100100 · · 541925 234 209301280 |
| ) 2010 C | WENDARY WENDARY (): 2020-04-08                                                                                                    | #15,5527 10- HOR .                            |
|          | 原始选择为人来全部保查:                                                                                                    |                                               |
|          | 。於國國特許的資源國際公司完重度。國特特等先優勝<br>希斯國國的"大陸"人,希望國際國際建國。但特特等各國的"特特一批"<br>高斯國國的"大陸"人,希望國際國際建國。但特特等人。約14時不僅是<br>同斯國國民黨出來又一些所是為實書。國特得等4個的生物會一致一於國軍通道                                                                                                    |                                               |
|          | and a the second second s |                                               |
|          | 行政反动一致 经应收用条件合规范 经数据图明天室重要,有相交                                                                                                    |                                               |
|          | (2)期任李段常期性及众名臣物性 异磷型地一性 经净投入管理物性                                                                                                    |                                               |

主视区主要用于显示需要填写、修改、审查和填写意见,其中在县级审核成功上报环 节主要可以修改的更新类型(新增图斑、原有图斑范围扩大与缩小、原有图斑属性修改)、 确认行政区划代码是否一致及其他数据的核对检查。

| 21542.0 | 行政区划: 方葉南 ・ 名山分園 ・ 奥新年型: 原有図研究展示大を座小                                                                                            |
|---------|----------------------------------------------------------------------------------------------------|
| -       |                                                                                                    |
| -       | 中腺酸位: 地晶號 中腺的间: 2020-04-08 0                                                                                                    |
| RITUE   | <b>教育的</b> 建成有关的 · · · · · · · · · · · · · · · · · · ·                                                                          |
| 2002    |                                                                                                    |
|         | ○原有面积与效量等因为生的元量量。因此增考元量量。原用面积了大量力。可数量量量增加重量。因为需要与成为增等工具<br>◎原有面积分割,与数量等因现完全量量。因此增考一致,得分类多不量量。原有面积属性终处,空间常全重量。因低增多等很分编号一致 ◎检查不通过 |
|         |                                                                                                    |
|         | 数据终端指数:                                                                                                    |
|         | 回 <b>行我区划一数</b> 回当供收购符合报常 回款提图明无重重叠。由相交                                                                                         |
|         | 回關信字段弗爾坦及命名正确性 回樂發考一性 回学段内容正确性                                                                                                  |
|         | 2)面积字段逻辑性 性童子振动                                                                                                    |
|         | 現地費:                                                                                                    |
|         | ※最新土地利用规划统强中为建设用地 ◎金志修履英改造项目,规划用途为非谐使用地,需提供证明材料 ◎检查下通过                                                                          |
|         |                                                                                                    |
|         | 期状检查:                                                                                                    |
|         | "二课"(2009年土地利用现状)/最新土地利用现状中加建点用地                                                                                                |
|         | ○ "二項"中为非確決用地、但实地于2009年12月31日前已建设使用符合上量的占地比例■求<br>加多少点的、大量可能的分析用外式的公用处理性的特殊。在19、公司的《二》、《如何》(二)、19月1日(四月14日)                     |
|         | 副新土地和単語被型物理論没用地、用下が及業委員務業務領域の計算、中日電空間公開地域                                                                                       |
|         |                                                                                                    |
|         |                                                                                                    |

第七步,对于需要提交附件的图斑,在附件材料中,按照相对应的附件项上传附件,并 保存附件材料。

| 曲  | <b>奈能去</b> | molecular manage        |            |       | Rent D | 🕒 域級規則   |
|----|------------|-------------------------|------------|-------|--------|----------|
| -  |            | 簡單空目录 材料品件              | 显影论语 大小 封间 | IDIS. | 255    |          |
|    | 导人面形       | 📷 #E2012:00:00          | 8          | 2     |        |          |
| Ē  | 分析版刷       | <b>副</b> 取状检查(1)        | =          | 2     |        |          |
| Ē  | ADA        |                         | æ          | 2     |        |          |
|    | 数据检查       | <b>三 30(34)</b> - 20(3) |            | 4     |        |          |
|    | 1914-1774  |                         |            | 3.    |        |          |
| ١. | 流程信息       | ■ 田市商売申認(0)             | 8          | 2     |        |          |
|    |            | ₩ 其信(0)                 |            | 2     |        |          |
|    |            | L                       |            |       |        |          |
|    |            |                         |            |       |        |          |
|    |            |                         |            |       | ④ 惯用语  | 0/2000   |
|    |            |                         |            |       |        | 1071 122 |

第八步,进行数据检查-规则检查。若数据规则检查报错,则根据具体报错的规则,在 ARCMAP 中对数据进行逐项修改,修改后的数据从第一步开始。

| E BAAR     |                                                              |       |          |       |       |         |
|------------|--------------------------------------------------------------|-------|----------|-------|-------|---------|
| anne 🗊     |                                                              |       |          |       |       |         |
| E #13#     | NRIER                                                        |       |          |       |       | Shines. |
| (i) ananon | 84 R385                                                      | REAR  | 101112   | tona  | IR HL | HIN     |
|            | 1 建冷却建筑是学校重动为"金成市场、电台市场、保卫州会、安田"等4种,其中等个重进行的建筑1种             | 21129 | Realized | 100   |       |         |
| (i) mean   | 2                                                            |       | III NATU | 412   |       |         |
|            | з Скнитивани чение знате невен толян Коле.                   | 827   | IRAN COL | - A1  |       | 5.0     |
|            | 4 (BOOK) "ADMINA" MONING (\$2) #056/88/98                    | #±5   | march    | 411   |       |         |
|            | 3 "Redath (SDK)" High "#" ID, MRIARHOKIM (IERhy, Facilities) | 818   | Rest     | 1814  |       |         |
|            | 6 MEMOPHENS 'BAS, EAST, TAALMARDERD, TRANSKE, MOTPALD.       | 8128  | MANDA    | 4007  |       | 5       |
|            | 7 研究日期为"新聞品用的M" 計算計算算(E2)学校記述每月編                             | No.7  | MALKERS. | 9022  |       | 20      |
|            | 8 编书间的记录:"十三百姓间和出来的改革"的,用号时用号"加加政政制制" 回答                     | A127  | MAKERS   | and a |       |         |
|            | 9 改进的政策和政策重要的为"田田县、田丁志、田厂集"中的一个成多个,多个中间用其交进管理开               | Rist  | MAURI    | A.2   |       | 7.3     |

最后,若数据通过规则检查,则可填写审批意见,提交上级审核,进入审核环节。页面

右下角的功能按钮则是根据当前所处的环节动态加载显示的,即在当前环节可进行操作的按钮; (1)保存按钮,对页面上的表单内容进行操作后,可点击该按钮,可对编辑内容进行保存; (2)提交按钮,指将当前环节提交至下一环节;

| 21 : #1LR                                                                                                    |                                                                                                    |                                                                                                    |                                                                                                    |                                                                                             | · (C #####                                                                                                    | (1) ARBINERS                                  |
|----------------------------------------------------------------------------------------------------|----------------------------------------------------------------------------------------------------|----------------------------------------------------------------------------------------------------|----------------------------------------------------------------------------------------------------|---------------------------------------------------------------------------------------------|----------------------------------------------------------------------------------------------------|-----------------------------------------------|
| A HANN                                                                                                    | - 和加水藏拉道:                                                                                                    |                                                                                                    |                                                                                                    |                                                                                             |                                                                                                    |                                               |
| E 2644                                                                                                    | 行政区划一致                                                                                                    | 图显得的影响自我的                                                                                                    | 医前的裂球无限刺激、由相称                                                                                                    | 2                                                                                           | THE REAL PROPERTY OF                                                                                                    | 1                                             |
| 0 80a                                                                                                    | 包围这手段充满社会会选择性                                                                                                    | 团确带进一位                                                                                                    | 位于现为普正确性                                                                                                    |                                                                                             | intat at Ab atst.                                                                                                    |                                               |
| -                                                                                                    | <b>应</b> 面积%科查诸国                                                                                                    | ASST-BIE                                                                                                    |                                                                                                    |                                                                                             | 和上級1                                                                                                    |                                               |
| and and and and and and and and and and                                                                                                    |                                                                                                    |                                                                                                    |                                                                                                    |                                                                                             |                                                                                                    |                                               |
| D mmar                                                                                                    | <b>武切拉曲</b> :                                                                                                    |                                                                                                    |                                                                                                    |                                                                                             |                                                                                                    |                                               |
|                                                                                                    | * 最终主动利用规划的资中为理论用地 心生态所有                                                                                                    | AZAAA . Krimetraama .                                                                                                    | 國由亞地討构 《检查不透过                                                                                                    |                                                                                             |                                                                                                    |                                               |
|                                                                                                    | <b>我状报意</b> :                                                                                                    |                                                                                                    |                                                                                                    |                                                                                             | 12 TO 1                                                                                                    |                                               |
|                                                                                                    | 11月、1200年主法利用担任人都新主法利用担<br>一届、中人和普及利益。他们并不过00年12月<br>关系主义机、主义和国际文化和选择和第三团也必须<br>参加主义和印度区域为和建设用地。但下述及普及                                                                                                    | 以中外建設開始<br>31日前已建設使用符合上層均均均均均<br>2回期間2回達建设、中已運動建設用始約                                                                                                    | 世末<br>4/21時42+1<br>41                                                                                                    |                                                                                             | •                                                                                                    |                                               |
|                                                                                                    | (A) (51,0,60 (                                                                                                    |                                                                                                    |                                                                                                    |                                                                                             |                                                                                                    |                                               |
|                                                                                                    | 8-012 <u>8</u>                                                                                                    |                                                                                                    |                                                                                                    |                                                                                             |                                                                                                    |                                               |
|                                                                                                    | 200%定逐漸後中上整約占短時比較+10%<br>(上量等合地球比例+30%、值符合规划承付或行位)                                                                                                    | 网络综合规定下颌,或改造包用于稳定                                                                                                    | a用至疗物公若在读品 () 社會下通过                                                                                                    |                                                                                             | 2                                                                                                    |                                               |
|                                                                                                    |                                                                                                    |                                                                                                    |                                                                                                    |                                                                                             | 0 1095                                                                                                    | 2                                             |
| 1):-+a≠                                                                                                    | - 輸出販売                                                                                                    |                                                                                                    |                                                                                                    |                                                                                             | IS men                                                                                                    | 2 an                                          |
| )                                                                                                    |                                                                                                    | 市批表                                                                                                    |                                                                                                    |                                                                                             | IS men<br>an Stort                                                                                                    | 2<br>() () () () () () () () () () () () () ( |
| ] нист<br>воляни<br>] попла                                                                                                    |                                                                                                    | 审批表                                                                                                    | T                                                                                                    |                                                                                             | IS ARREN<br>SA FORME<br>TOTO ARREN<br>SA FORME<br>SA FORME<br>S                                                                                                    | 2 an                                          |
| ата<br>Э. ника<br>Э. ника<br>Э                                                                                                    |                                                                                                    | 审批表 杜马相等                                                                                                    | : 5                                                                                                    |                                                                                             | LS more services and a service and a service and a service and a service a service a s                                                                                                    | 3 an                                          |
|                                                                                                    |                                                                                                    | <b>市批表</b><br>4260年<br>8月 * 見日兵2                                                                                                    | : 5<br>: #45:02.47.503.5                                                                                                    |                                                                                             | C RAVER<br>BS ROOM<br>CONTRACT (AVENULARIAS)<br>202002 Statistic<br>202002 Statistic                                                                                                    | 3 an                                          |
| )                                                                                                    |                                                                                                    | <b>市批表</b><br>社会現象<br>15月 - 使日本生<br>11日1-11                                                                                                    | : 5<br>( 新和国(代述成)"大力協介<br>( ) ( ) ( ) ( ) ( ) ( ) ( ) ( ) ( ) ( )                                                                                                    |                                                                                             | Concent<br>Bar Potent<br>Concent (Avrander Lan)<br>Avrade as lands<br>Regel                                                                                                    | o an                                          |
| - 1012 P<br>- 002 P<br>- 002 P<br>-                                                                                                    | 申記数記           申認数記           個別目前           月間以前           日間の目記           日間の目記           日間の目記           日期の目記           日期の目記           日期の目記           日期の目記           日期の目記                                                                                                    | 申批表<br>42.959<br>45.9<br>15.9<br>15.9<br>15.9<br>15.9<br>1 mac28185                                                                                                    | : 5<br>: 第4百世纪第47大与独分<br>                                                                                                    | •                                                                                           | Conven<br>ad mont<br>man and converses<br>and and<br>man and<br>man a                                                                                                    |                                               |
| 4527<br>93300<br>93532<br>84532<br>84552<br>845528                                                                                                    |                                                                                                    | 申批表           42.999           8/7         20.945           第2.65         第2.65           第2.65         第2.65           第2.65         第2.65                                                                                                    | : 5<br>: ##18005##1-561825<br>                                                                                                    | i satati                                                                                    | C RAVER<br>BS ROOM<br>CONSIGNATION<br>202002 De la Ma<br>202002 De la Ma<br>202002 De la Ma                                                                                                    |                                               |
| 462.8<br>9 - 20.80<br>9 - 2014.8<br>9 - 2014.8<br>1 - 2014.8<br>1 - 20                                                                                                    |                                                                                                    | 市批表     杜白田地     杜白田地     杜白田地     和白田市     和白田市     和白田市     和田市     和田市     田田市     田田     田市     田田     田田     田田     田田     田田     田田     田田     田     田     田田     田田     田田     田      田 | : 5<br>: Жишинин уураан<br>: Эман (1999)<br>: Эман (1999)<br>: Эман (                                                                                                    | 1                                                                                           | CARANEN<br>BAR BOOK<br>INTERN (ANTANCIALAS)<br>200402 Intern<br>200402 Internet                                                                                                    |                                               |
| 0000                                                                                                    |                                                                                                    | 市批表<br>42.95%<br>43%<br>第二日の<br>1000<br>1000<br>1000<br>1000<br>1000<br>1000<br>1000<br>10                                                                                                    | : 5<br>: (Вяншкедаг-хаца)<br>                                                                                                    |                                                                                             | Conven<br>as mean<br>as mean<br>as mean<br>as an an<br>as a mean<br>as a<br>as a<br>as a<br>as a<br>as a<br>as a<br>as a<br>as                                                                                                    | 3 <b>60</b>                                   |
| 00.00           00.000           00.000           0000           0000           0000           0000           0000           0000           0000           0000           0000           0000           0000           0000           0000           0000           0000           0000           0000           0000           0000           0000           0000           0000           0000           0000           0000           0000           0000           0000           0000           0000           0000           0000           0000           0000           0000           0000           0000           0000           0000           0000           0000           0000           0000           0000           0000           0000           0000                                                                                                    |                                                                                                    | 中批表<br>センタルー<br>センタルー<br>センタルー<br>センタルー<br>オンクルー<br>中の日本<br>ロークー<br>ロークー<br>ローク<br>ローク                                                                               | : 5<br>( ) () () () () () () () () () () () ()                                                                                                    |                                                                                             | CARANA<br>BARANA<br>CARANA<br>CARANANA<br>CARANA<br>CARANA<br>CARANA<br>CARANA<br>CARANA<br>CARANA<br>CARANA<br>CARANA<br>CARANA<br>CARANA<br>CARANANA<br>CARANANA<br>CARANANA<br>CARANANA<br>CARANANA<br>CARANANA<br>CA | 3 se                                          |
| 000.00<br>00.000<br>000.00<br>000.00<br>00                                                                                                    |                                                                                                    | 中批表<br>455年年<br>45月<br>45日<br>45日<br>45日<br>45日<br>45日<br>45日<br>45日<br>45日<br>45日<br>45日                                                                                                    | : 5<br>(Пянш(КЗАК)-Х-514)-Х<br>(Пана)<br>3<br>(Пана)<br>3<br>(Пана)<br>3<br>(Пана)<br>3<br>(Пана)<br>4<br>(Пана)<br>4<br>(Пана)<br>5<br>(Пана)<br>4<br>(Пана)<br>4<br>(Пана)<br>5<br>(Пана)<br>4<br>(Пана)<br>4<br>(Пана)<br>4<br>(Пана)<br>4<br>(Пана)<br>4<br>(Пана)<br>4<br>(Пана)<br>4<br>(Пана)<br>4<br>(Пана)<br>4<br>(Пана)<br>4<br>(Пана)<br>4<br>(Пана)<br>4<br>(Пана)<br>4<br>(Пана)<br>4<br>(Пана)<br>4<br>(Пана)<br>(Пана)<br>(Пана)<br>(Пана)<br>(Пана)<br>(Пана)<br>(Пана)<br>(Пана)<br>(Пана)<br>(Пана)<br>(Пана)<br>(Пана)<br>(Пана)<br>(Пана)<br>(Пана)<br>(Пана)<br>(Пана)<br>(Пана)<br>(Пана)<br>(Пана))<br>(Пана)<br>(Пана))<br>(Пана))<br>(Пана))<br>(Пана))<br>(Пана))<br>(Пана))<br>(Пана))<br>(Пана))<br>(Пана))<br>(Пана))<br>(Пана))<br>(Пана))<br>(Пана))<br>(Пана))<br>(Пана))<br>(Пана))<br>(Пана))<br>(Пана))<br>(Пана))<br>(Пана))<br>(Пана))<br>(Пана))<br>(Пана))<br>(Пана))<br>(Пана))<br>(Пана)) | 2127690 R                                                                                   | CARNER<br>BAR BOOK<br>ZUMO IN AND AND AND AND AND<br>XUMO IN AND<br>XUMO IN AND<br>XUMO IN AND                                                                                                    |                                               |
| 0 00.00<br>0 70552<br>0 4876<br>0 4876 |                                                                                                    | 市批表                                                                                                    | 2 5<br>В Манансканаруунан<br>Манансканаруунан<br>Манансканаруунан<br>В Солононононононононононононононононононо                                                                                                    | 1<br>1<br>1<br>1<br>1<br>1<br>1<br>1<br>1<br>1<br>1<br>1<br>1<br>1<br>1<br>1<br>1<br>1<br>1 | IS MARGINE<br>AND MORE CONTRACTOR<br>MILEON CONTRACTOR<br>MILEON CONTRACTOR                                                                                                    | 3 sr                                          |
| 400.0           9 -0.000           9 -0.000           9 -0.000           9 -0.000           9 -0.000           9 -0.000           9 -0.000           9 -0.000           9 -0.000           9 -0.000           9 -0.000           9 -0.000           9 -0.000           9 -0.000           9 -0.000           9 -0.000           9 -0.000           9 -0.000           9 -0.000           9 -0.000           9 -0.000           9 -0.000           9 -0.000           9 -0.000           9 -0.000           9 -0.000           9 -0.000           9 -0.000           9 -0.000           9 -0.000           9 -0.000           9 -0.000           9 -0.000           9 -0.000           9 -0.000           9 -0.000           9 -0.000           9 -0.000           9 -0.000           9 -0.000           9 -0.000           9 -0.000           9 -0.000           9 -0.000           9                                                                                                    | #81892           #81892           #8192           #8192           #8192           #8192           #8192           #8192           #8192           #8192           #8192           #8192           #8192           #8192           #8192           #8192           #8192           #8192           #8192           #8192           #8192           #8192           #8192           #8192           #8192           #8192           #8192           #8192           #8192           #8192           #8192           #8192           #8192           #8192           #8192           #8192           #8192           #8192           #8192           #8192           #8192           #8192           #8192           #8192           #8192           #8192           #8192 <td></td> <td>2 5<br/>тациялы о нажуна:<br/>тациялы о нажуна:</td> <td></td> <td>E Statue<br/>Alf Reent<br/>Intern apply (Antraucan Lar)<br/>Zoordy &amp; Laws<br/>Intern 1</td> <td>3 <b>88</b></td> |                                                                                                    | 2 5<br>тациялы о нажуна:<br>тациялы о нажуна:                                                                                                    |                                                                                             | E Statue<br>Alf Reent<br>Intern apply (Antraucan Lar)<br>Zoordy & Laws<br>Intern 1                                                                                                    | 3 <b>88</b>                                   |

附表

东莞市城市更新("三旧"改造)标图建库各镇街前九位图 斑编号:

- 莞城区 441900001, 441900002, 441900901;
- 东城区 441900003, 441900903, 441900904, 441900905, 441900906;
- 南城区 441900004, 441900014, 441900024, 441900025, 441900026;
- 万江区 441900005, 441900805, 441900806, 441900807;
- 石碣镇 441900101, 441900201, 441900301, 441900401;
- 石龙镇 441900102, 441900202, 441900302;
- 茶山镇 441900103, 441900203, 441900303;
- 石排镇 441900104, 441900204, 441900304, 441900404;
- 企石镇 441900105, 441900205, 441900305;
- 横沥镇 441900106, 441900206, 441900306;
- 桥头镇 441900107, 441900207, 441900307, 441900407;
- 谢岗镇 441900108, 441900208, 441900308;
- 东坑镇 441900109, 441900209, 441900309;
- 常平镇 441900110, 441900210, 441900310, 441900410, 441900510;
- 寮步镇 441900111, 441900211, 441900311, 441900411; 樟木头镇 441900112, 441900212, 441900312, 441900412;

- 大朗镇 441900113, 441900213, 441900313;
- 黄江镇 441900114, 441900214, 441900314;
- 清溪镇 441900115, 441900215, 441900315, 441900415;
- 塘厦镇 441900116, 441900216, 441900316, 441900416, 441900516;
- 凤岗镇 441900117, 441900217, 441900317, 441900417, 441900517;
- 大岭山镇 441900118, 441900218, 441900318, 441900418;
- 长安镇 441900119, 441900219, 441900319, 441900419, 441900519, 441900619, 441900719;
- 虎门镇 441900121, 441900221, 441900321, 441900421, 441900521, 441900621, 441900721;
- 厚街镇 441900122, 441900222, 441900322, 441900422;
- 沙田镇 441900123, 441900223, 441900323;
- 道滘镇 441900124, 441900224, 441900324;
- 洪梅镇 441900125, 441900225, 441900325;
- 麻涌镇 441900126, 441900226, 441900326;
- 望牛墩镇 441900127, 441900227, 441900327;
- 中堂镇 441900128, 441900228, 441900328;
- 高埗镇 441900129, 441900229, 441900329;

松山湖(生态园) 441900130;

滨海湾 441900131,441900231,441900331.